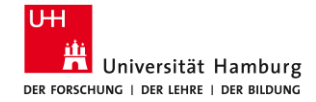

#### Dr. phil. Sabine Rauchmann, M.Sc.

# Vom Thema zur Suche – Suchbegriffe finden und anwenden

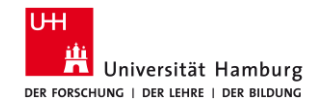

# Agenda

#### 1. Planen

Grundsätzliches zur Suche

#### 2. Vorbereiten

Vom Thema zu den Suchbegriffen (Concept Box)

#### 3. Umsetzen

Suche in den Datenbanken aufbauen

#### **7. Fragen** Hilfe und Beratung

- 4. Beispiel: SSCI
- 5. Beispiel: IBSS (Proquest)
- 6. Beispiel: ConnectedPapers

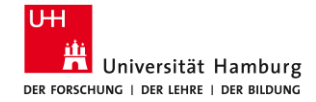

# 1 Planen Grundsätzliches

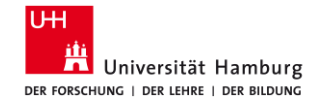

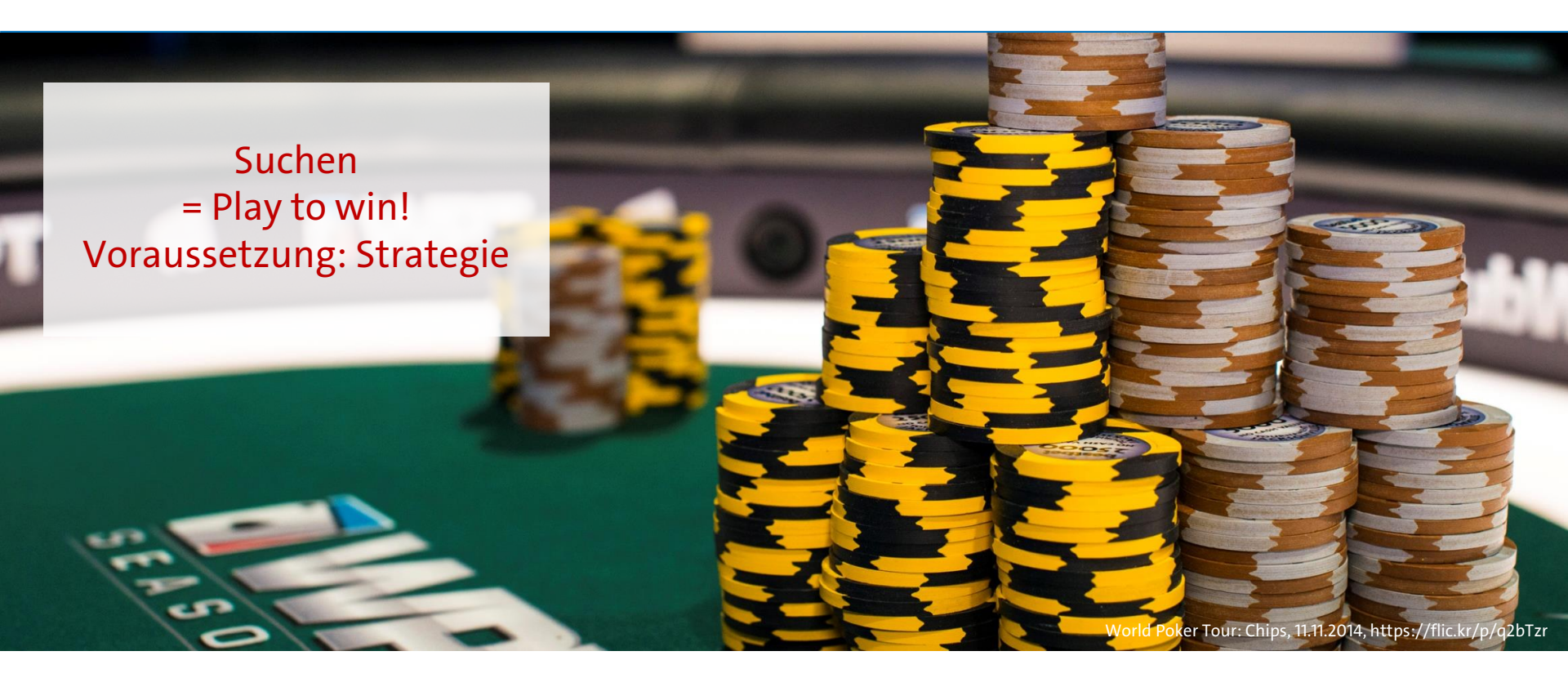

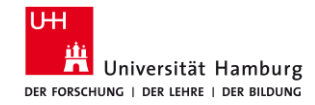

#### 1.1 Infrastruktur: Zeit

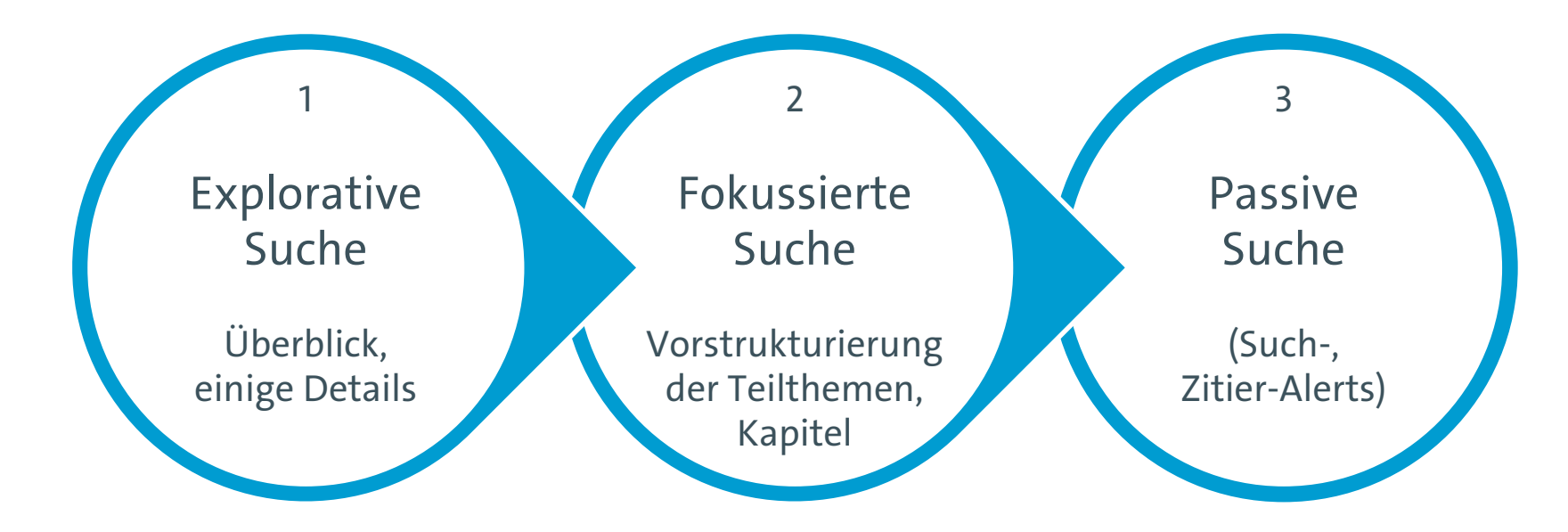

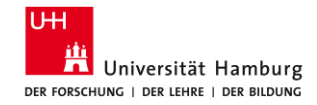

#### **1.2 Recherche bewerten**

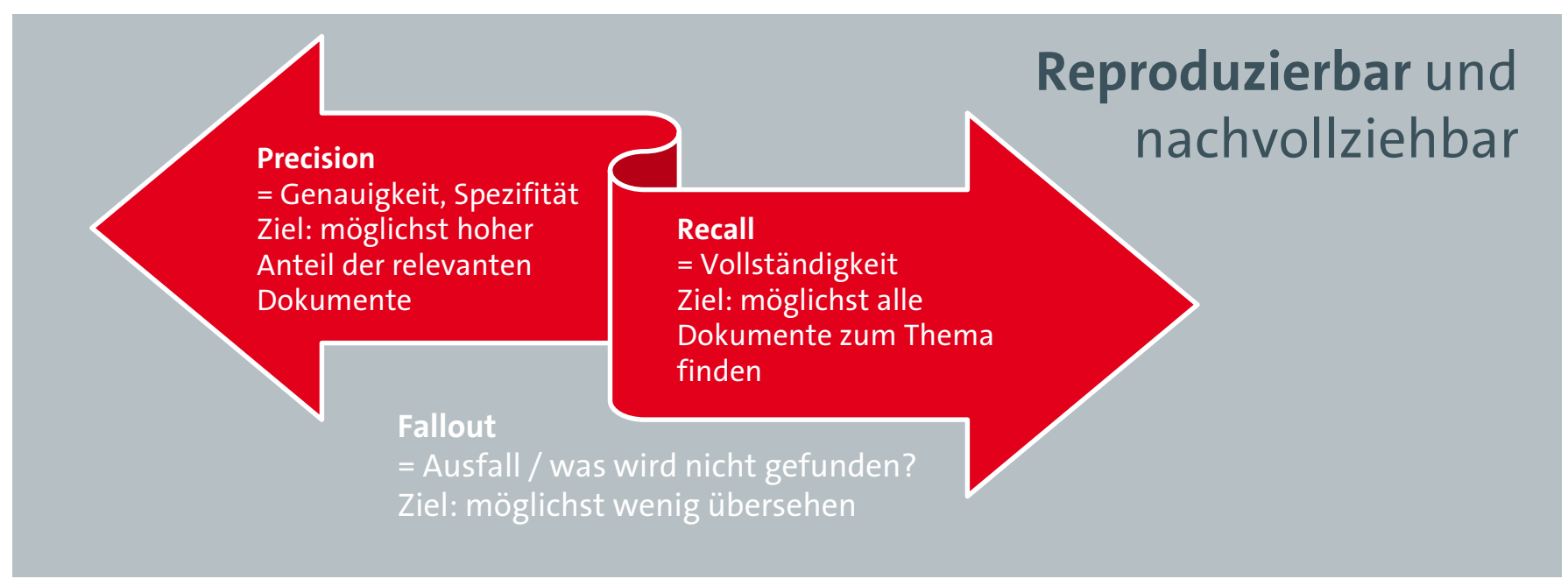

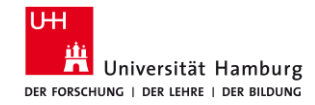

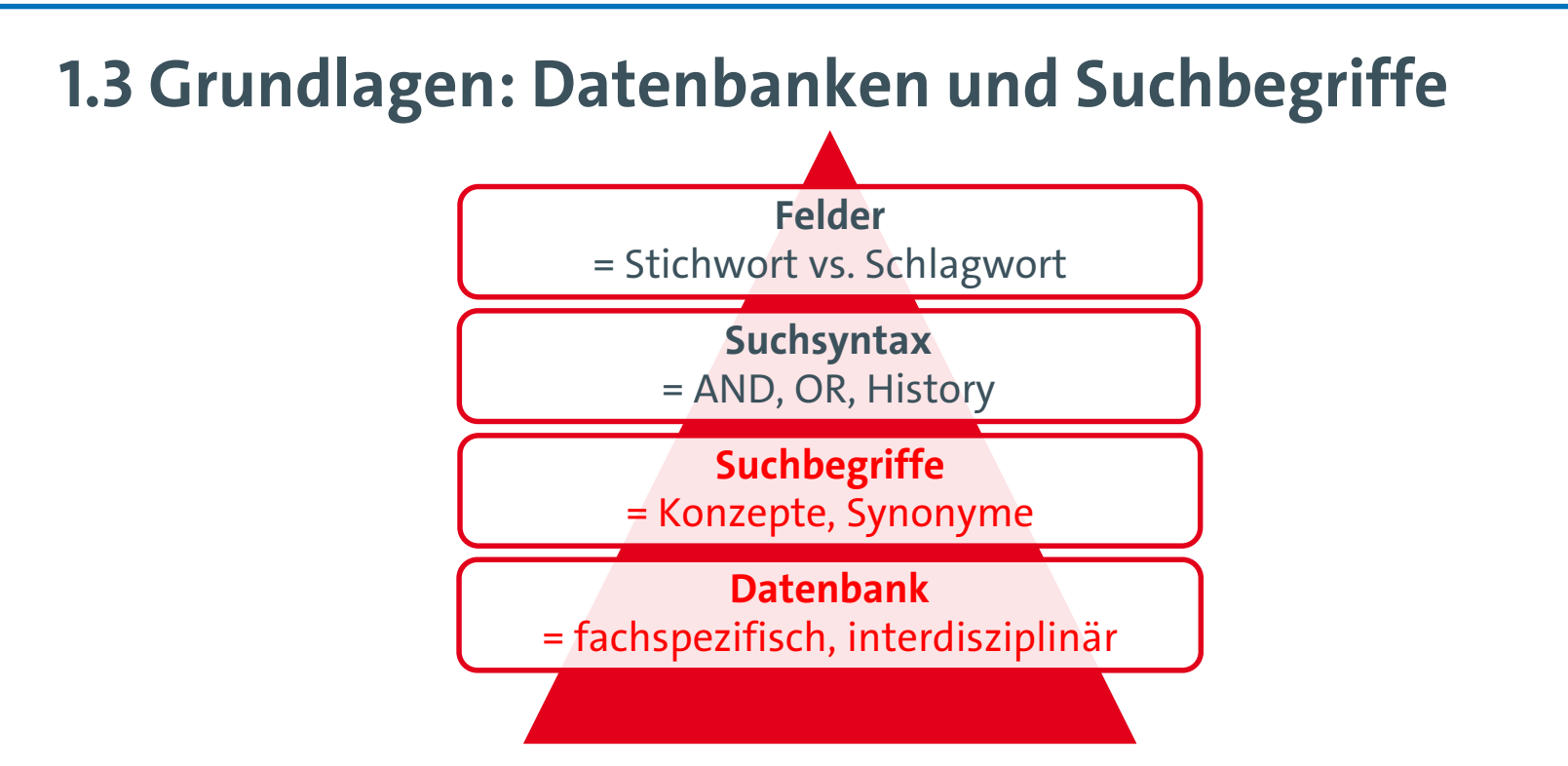

06.03.2025

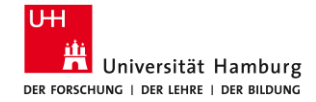

2 Vorbereiten Suchbegriffe finden

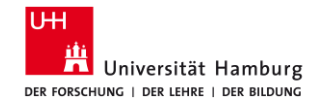

### 2.1 Warum?

Qualität der Suche verbessern

- Thema definieren, fokussieren, beschreiben
- Synonyme
  - Einfluss, Wirkung, Impact, Auswirkung, Effekt
  - Deutsch/Englisch: Einfluss/Influence, Effekt/effect
- Unterschiedliche Schreibweisen
  - Home office, Home-Office, Homeoffice
  - Organization/organisation, labour/labor

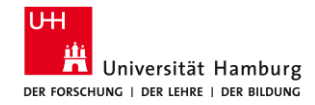

### 2.2 Arbeitsblatt: Concept Box

| Ihr Thema/                  |                |               |                  |            |                |
|-----------------------------|----------------|---------------|------------------|------------|----------------|
| Ihre Fragestellung          |                |               |                  |            |                |
| Ļ                           |                |               |                  |            |                |
| sinntragende Begriffe =     | UND / AND      |               |                  |            |                |
|                             | 1. Begriff A   | ND 2. Begriff | ND 3. Begriff AN | 4. Begriff | AND 5. Begriff |
|                             |                |               |                  |            |                |
| ↓<br>"abgewandelte Begriffe | e" = ODER / OR |               |                  |            |                |
| Synonyme                    | OR             | OR            | OR               | OR         | OR             |
|                             |                |               |                  |            |                |
|                             |                |               |                  |            |                |
|                             |                |               |                  |            |                |
|                             |                |               |                  |            |                |
| Obor /Unterbogriffe         |                |               |                  |            |                |
| Ober-y officer beginne      |                |               |                  |            |                |
|                             |                |               |                  |            |                |
|                             |                |               |                  |            |                |
|                             |                |               |                  |            |                |
| verwandte Begriffe          |                |               |                  |            |                |
|                             |                |               |                  |            |                |
|                             |                |               |                  |            |                |
|                             |                |               |                  |            |                |

#### = Voraussetzung für den Block Building Approach

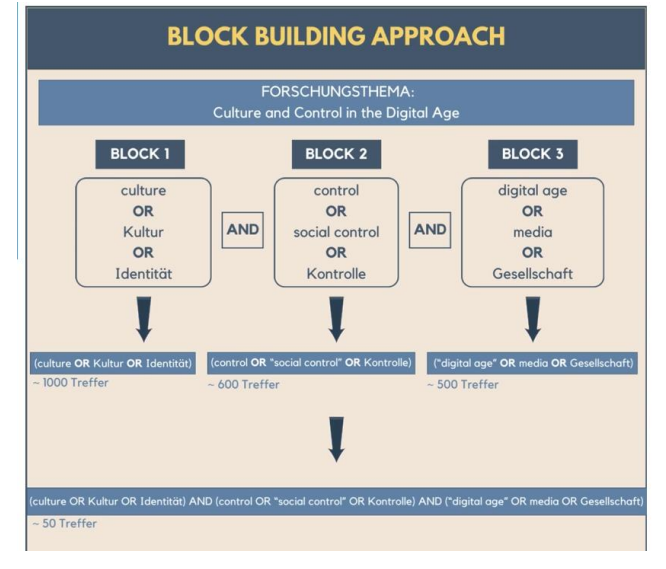

#### = Schnittmenge

#### 06.03.2025

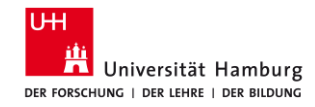

### 2.3 Anleitung: Concept Box

- 1. Schreiben Sie Ihre Fragestellung auf.
- 2. Wählen Sie die sinntragenden Begriffe / Konzepte aus.
- 3. Überlegen Sie sich alternative Stichwörter oder Phrasen und tragen Sie diese zusammen:
  - Synonyme, verwandte Begriffe
  - abweichende Schreibweisen, einschließlich Singular/Plural,
  - Oberbegriffe (falls Sie nur wenige Treffer erhalten)
  - Unterbegriffe (falls Sie zu viele Treffer erhalten)
- 4. Planen Sie Ihre Suchanfragen:
  - Trunkieren Sie die Wörter (\*/#/?).
  - Kombinieren Sie die Wörter mithilfe der Booleschen Operatoren (AND, OR).
  - Grenzen Sie Ihre Suche ein: Sprache, Erscheinungsjahr, Peer reviewed/Literaturnachweise.

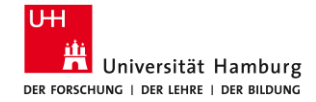

# 2A. Fragestellung aufschreiben

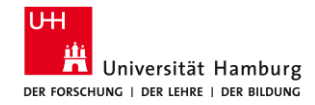

### **Beispiel 1: Wissenstransfer zwischen den Generationen**

Der Wissenstransfer zwischen den Generationen – Einflussfaktoren für die Weitergabe von Wissen

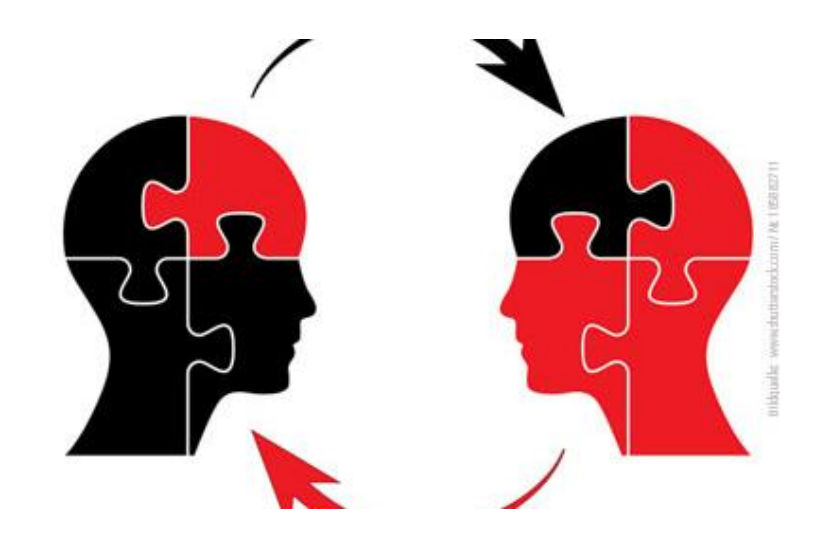

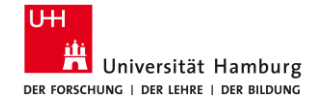

# 2B. Sinntragende Begriffe bestimmen

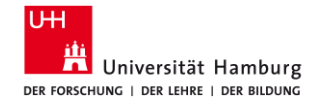

### **Beispiel 1: Wissenstransfer zwischen den Generationen**

| Sinntragende<br>Begriffe | Wissenstransfer | Generation                           | Einflussfaktor |
|--------------------------|-----------------|--------------------------------------|----------------|
| Synonyme                 |                 |                                      |                |
| Ober-/Unter-<br>begriffe |                 |                                      |                |
| Verwandte<br>Begriffe    |                 |                                      |                |
| 06.03.2025               | V               | om Thema zur Suche, Sabine Rauchmann | 15             |

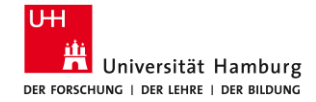

# 2C. Alternative Stichwörter und Phrasen notieren

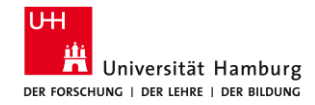

### [Von Lehrenden bereitgestellter Artikel]

- Schlagworte im Text
- Keywords
- Literaturverzeichnis

Give and take? Knowledge exchange between older and younger employees as a function of generativity and development striving

Ulrike Fasbender, Fabiola H. Gerpott and Dana Unger

Ulrike Fasbender is based at the Department of Work and Organizational Psychology, Justus-Liebig-University Giessen, Giessen, Germany, Fabiola H. Gerpott is based at the WHU - Otto Beisheim School of Management. Vallendar, Germany, and ARC Centre of Excellence in Population Ageing Research, Perth, Australia. Dana Unger is based at the Norwich Business School, University of East Anglia. Norwich, UK.

#### Abstract

Purpose – Knowledge exchange between older and younger employees enhances the collective memory of an againzation and therefore contributes to its business success. The purpose of this paper is to take a motivational perspective to better understand why older and younger employees share and receive knowledge with and from each other. Specifically, this study focuses on generativity striving - the motivation to teach, train and guide others - as well as development striving - the motivation to grow, increase competence and master something new – and agues that both motives need to be considered to huly understand intergenerational knowledge exchange.

Design/methodology/approach – This paper takes a dyadic approach to disentangle how older employees' knowledge sharing is linked to their younger colleagues' knowledge receiving and vice versa. The study applied an actor-partner interdependence model based on survey data from 145 agediverse convolver dyads to test the hypotheses.

Findings – Results showed that older and younger employees' generativity striving affected their knowledge sharing, which, in turn, predicted their colleagues' knowledge receiving. Moreover, the study found that younger employees were more likely to receive knowledge that their older colleagues shared with them when they scored higher visiowerjon developmentstriving.

Originality/value – By studying the age-specific dyadic cross-over between knowledge sharing and knowledge receiving, this research adds to the knowledge exchange literature. This study challenges the current age-blind view on knowledge exchange motivation and provides novel insights into the interplay.

Keywords Knowledge sharing, Knowledge receiving, Older workers, Younger workers, Motivation at work, Generativity and development striving

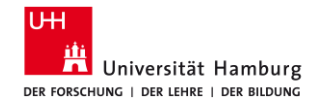

# Hilfsmittel: Lexika/Thesauri – DE/EN, allg./fachsprachl.

- Wikipedia / <u>http://de.wikipedia.org</u>
- Google / <u>http://www.google.de</u>
  - u. U. eingrenzen mit filetype:pdf, kostenfreie Texte zugänglich
  - mit VPN auch Zugriff auf alle vom Bibliothekssystem UHH lizenzierten Medien
- GoogleScholar / <u>http://scholar.google.de</u>
  - "Zitiert von", "Ähnliche Artikel", "Find it UHH"
- OpenThesaurus / <u>https://www.openthesaurus.de/</u>
- Webster Thesaurus / <u>https://www.merriam-webster.com/thesaurus</u>
- Synonyme via <u>Perplexity.ai</u> oder <u>ChatGPT</u> / <u>UHHGPT</u>
- Standard Thesaurus Wirtschaft / <u>http://zbw.eu/stw/</u> bzw. Datenbank <u>wiso</u>
- Thesaurus Sozialwissenschaften / <u>http://lod.gesis.org/thesoz/de.html</u> bzw. Datenbank <u>wiso</u>
- Schlagwörter/Deskriptoren der fachspezifischen Datenbanken

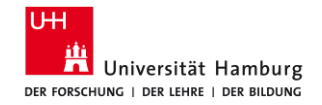

## i) Wikipedia

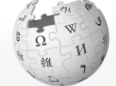

Artikel Diskussion

Lesen Bearbeiten Quelltext bearbeiten Versionsgeschichte

Nicht angemeldet Diskussionsseite Beiträge Benutzerkonto erstellen Anmeld Wikipedia durchsuchen

#### WIKIPEDIA Die freie Enzyklopädie

Wissenstransfer Wissenstransfer bezeichnet die erfolgreiche Übertragung von Daten von Sender zu Empfänger, die zunächst vom inhärenten Wissensträger codiert werden und vom Empfänger decodiert werden und über die

| Hauptseite<br>Themenportale<br>Zufälliger Artikel                                                                                                    | Zwischenstufe Information zu taziten Wissen weiterverarbeitet wird. <sup>[1]</sup> Dieser Prozess kann von vielfältigen Störungen begleitet sein wie zum Beispiel intellektuelle Aufnahmebarrieren des Empfängers oder<br>organisatorische Hindernisse. <sup>[2]</sup> Die Wissensspirale nach Nonaka beschreibt diesen Prozess aus abstrakter Sicht. Der Wissenstransfer kennzeichnet den höchstmöglichen Übertragungsprozess zwischen Individuen.<br>Gruppen, Gesellschaften und steht semantisch über dem rein numerischen Datentransfer und dem Informationstransfer.                                                                                                    |
|----------------------------------------------------------------------------------------------------|----------------------------------------------------------------------------------------------------|
| Mitmachen<br>Artikel verbessern<br>Neuen Artikel anlegen<br>Autorenportal<br>Hilfe<br>Letzte Änderungen<br>Kontakt<br>Spenden<br>Wertzeuge<br>Links auf diese Seite  | Der erfolgreiche Wissenstransfer ist die Voraussetzung für Lernen. Es gibt implizites Wissen, aber auch explizites Wissen, das übertragen werden kann. Der hermeneutische Zirkel ist eine anerkannte<br>wissenschaftliche Arbeits- und Lehrmethode, die durch schrittweises und gestuftes Vorgehen (Anfänger, Fortgeschritten, Profi) des Senders implizites Wissen beim Empfänger aufbaut und dauerhaft verankert (z. B.<br>ein gestaffeltes Kursprogramm). Auf der neuronalen Ebene werden damit beim Transferempfänger im Gehirn neue neuronale Synapsen hergestellt und das Wissen "geteilt". Wissen wächst bei Transferprozessen<br>folglich als Ressource aus sich heraus immer weiter an.<br>Auf folgenden Ebenen vollzieht sich Wissenstransfer ( <sup>3]</sup><br>• interpersoneller Wissenstransfer (z. B. Lehrer-Schüler)<br>• gruppenbasierter Wissenstransfer (z. B. Familie)<br>• intraorganisationaler Wissenstransfer (z. B. Firma)<br>• interorganisationaler Wissenstransfer (z. B. Joint Venture)<br>• Aktivityeritor (z. B. Kirer: Sienermacht und Verture) |
| Anderungen an<br>verlinkten Seiten                                                                                                    | Annual and the Dr. Nieg. Bregerinkan und venereigeseischen/     Erklehrenslichen Andersen-                                                                                                    |
| Spezialsellen<br>Permanenter Link<br>Selteninformationen<br>Artikel zitieren<br>Wikidata-Datenobjekt<br>Drucken/exportieren<br>Als PDF herunterladen<br>Druckversion | 1 Definition<br>3 Literatur<br>4 Weblinks<br>3 Oriene auch<br>6 Einzelnachweise                                                                                                    |
| 06.03.2025                                                                                                    | Vom Thema zur Suche, Sabine Rauchmann                                                                                                    |

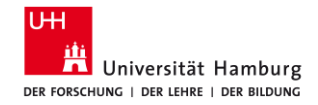

# ii) Google

- u. U. eingrenzen mit filetype:pdf
- nur kostenfreie Texte zugänglich, d. h. häufig keine Verlagsangebote
- deshalb: VPN
  - = Zugriff auf alle im Bibliothekssystem UHH lizenzierten Medien

Google wissenstransfer generationen einflussfaktpren filetype:pdf X 
Q Alle Bilder Bücher E News O Shopping Hehr Suchfilter

Ungefähr 26.700 Ergebnisse (0,57 Sekunden)

#### Wissenschaftliche Artikel zu wissenstransfer generationen einflussfaktoren filetype:pdf

Demographischer Wandel und Wissenstransfer im ... - Lippert - Zitiert von: 15 Wissenstransfer mit Wikis und Weblogs - Stocker - Zitiert von: 43 Erfolgreicher Wissenstransfer in agilen Organisationen - Ackermann - Zitiert von: 17

Beide Altersstereotype lassen sich anhand von ausgewählten, in Modellen des Wissenstransfers wirkenden Einflussfaktoren messen: die Motivation des Wissenssenders durch die Reaktion auf Belohnungen, die Fähigkeit des Wissensempfängers durch die angewendeten Lernstrategien.

https://edoc.hu-berlin.de > handle > Rauchmann\_83 PDF

Der Wissenstransfer zwischen den Generationen. Eine neue ...

👔 Informationen zu hervorgehobenen Snippets 🔹 💵 Feedback geben

https://unipub.uni-graz.at > content > titleinfo > full PDF

#### Wissenstransfer zwischen Generationen in Unternehmen

von K Adler · Zitiert von: 1 — Die demografische Entwicklung, als wesent- licher Einflussfaktor auf das Zusammenleben und Zusammenarbeiten von Menschen, fordert intergenerationelles... 83 Seiten

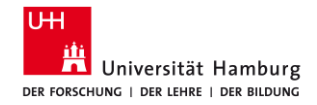

# iii) Google Scholar

- u. U. eingrenzen mit filetype:pdf
- nur kostenfreie Texte zugänglich, d. h. häufig keine Verlagsangebote
- deshalb: VPN

= Zugriff auf alle im Bibliothekssystem UHH lizenzierten Medien

| Google Scholar                                                            | wissenstransfer zwischen den generationen                                                                                                    |                    |
|---------------------------------------------------------------------------|----------------------------------------------------------------------------------------------------|--------------------|
| Artikel                                                                   | Ungefähr 16.600 Ergebnisse (0,03 Sek.)                                                                                                    |                    |
| Beliebige Zeit<br>Seit 2022<br>Seit 2021<br>Seit 2018                     | Der Wissenstransfer zwischen den Generationen<br>S Rauchmann - 2014 - edoc.hu-berlin.de<br>zwischen den Generationen am Arbeitsplatz. Er untersucht, ob die Dimension Alter tatsächlich<br>ausgewählte Faktoren im Wissenstransford wirden zwischen allen Generationen                                                                                                    | [PDF] hu-berlin.de |
| Zeitraum wählen                                                           | ☆ Speichern 99 Zitieren Zitiert von: 1 Ähnliche Artikel ३>                                                                                                    |                    |
| Nach Relevanz<br>sortieren<br>Nach Datum sortieren                        | Wissenstransfer zwischen Generationen in Unternehmen: miteinander,<br>voneinander und übereinander lernen<br>K Adler - 2015 - unipub uni-graz at<br>vier Methoden für den Wissenstransfer zwischen Generationen durch interneherstionelles                                                                                                    | [PDF] uni-graz.at  |
| Beliebige Sprache<br>Seiten auf Deutsch                                   | des intergenerationelle <b>Lernens und Wissenstransfers</b> sowie die ausgewählten Modelle<br>☆ Speichern 99 Ziti en Zitiert von: 1 / nnliche Artikel Alle 2 Versionen 3⊗                                                                                                    |                    |
| Alle Typen<br>Übersichtsarbeiten                                          | Intergenerationeller Wissenstransfer, Besonderheiten jüngerer und älterer<br>Mitarbeitenden<br><u>N Thom</u> , E Hubschmid, Generationenbeziehungen im Umbau, 2012 - books google com                                                                                                    |                    |
| <ul> <li>Patente<br/>einschließen</li> <li>Zitate einschließen</li> </ul> | Die Abschnitte (Jahresangaben), welche Übergänge <b>zwischen</b> den <b>Generationen</b> allein<br>infolge ihrer Zugehörigkeit zur älteren <b>Generation</b> aus (wie das bei der <b>Generation</b> Y der Fall ist)<br>☆ Speichern 99 Zitieren Zitiert von: 9 Ähnliche Artikel Alle 3 Versionen                                                                                                    |                    |
| Alert erstellen                                                           | tøucet Werkzeugkasten <b>Wissenstransfer</b> : Entwicklung einer praktischen<br>Handlungshilfe für Betriebs- und Personalräte<br>B Betermann, A Virgilito, G Naegele, <u>U Wiksemann</u> 2015 - econstor eu<br>Miteinander der <b>Generationen</b> . Die beiden hier vorliegenden Bande zum <b>Wissenstransfer</b> in<br>Personal Es würde ein Dialog <b>zwischen</b> den <b>Generationen</b> angeregt und der Zusammenhalt<br>☆ Speichem 99 Zitieren Zitiert von: 7 Ähnliche Artikel Alle 5 Versionen Sto | [PDF] econstor.eu  |
|                                                                           | (POF) Wissenstransfer in Unternehmen auf Basis des Drei-Generationen-<br>Modells<br>C Pichler - 2022 - floarep.fh-ooe at<br>Der Beitrag fokussiert aus Sicht des Open System Models und des Drei-Generationen<br>unterschiedlicher Altersstufen und ein Wissenstransfer unter den Generationen gelingen kann<br>☆ Speichern 99 Zitieren Ähnliche Artikel 30                                                                                                    | [PDF] fh-ooe.at    |
|                                                                           | ana Taile abara Madination dal danan any Taile abara ara interna padina dia a                                                                                                    |                    |

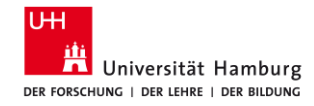

# iv) KI-Tools

z. B. <u>ChatGPT</u> / <u>UHHGPT</u>, <u>Perplexity.ai</u> (für allgemeinsprachliche Thesauri/Synonymwörterbücher)

Prompt:

Für eine Literaturrecherche zum Thema "Wissenstransfer zwischen den Generationen" möchte ich die Recherchemethode Blockbildung/Building Blocks einsetzen.

- 1) Identifiziere die Schlüsselbegriffe meines Themas.
- 2) Finde 20 deutsche und englische Synonyme für: Wissenstransfer. Ordne diese nach Relevanz.
- 3) Finde 20 deutsche und englische Ober- und Unterbegriffe für: Wissenstransfer. Ordne diese nach Relevanz.
- 4) Finde 20 deutsche und englische verwandte Begriffe für: Wissenstransfer. Ordne diese nach Relevanz.

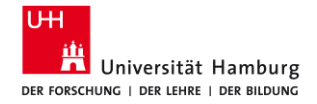

#### v) Fach-Thesaurus: Wirtschaftswissenschaften

2BW Leibniz-Informationszentrum Wirtschaft Leibniz Information Centre for Economics RDF/XML RDF/Turtle Concept history (RDF/Turtle) English

#### Home Alphabetische Liste der Deskriptoren Mappings Versionen Web Services Downloads Mehr zum STW

- V Volkswirtschaft
- B Betriebswirtschaft
- W Wirtschaftssektoren
- P Produkte
- N Nachbarwissenschaften
- G Geographische Begriffe
- A Allgemeinwörter

#### Wissenstransfer EB

#### Knowledge transfer (engl.)

benutzt für: Wissensnetzwerk, FuE-Transfer, Forschungstransfer, Knowledge spillover, Knowledge sharing, Knowledge network, Know-how transfer, F&E transfer

Unterbegriffe

#### = Technologietransfer E8

#### Oberbegriffe

Informationsverbreitung E8

#### Verwandte Begriffe

- Brain Drain EB
- = Forschungskooperation E8
- Lernende Organisation E8
- Wissen E8
- Wissensintensives Unternehmen E8
- = Wissensmanagement EB

#### Thesaurus Systematik

- B.01.02 Unternehmensorganisation und
- betriebswirtschaftliche Organisationslehre 🔻
- V.04.04 Technischer Fortschritt und Innovation

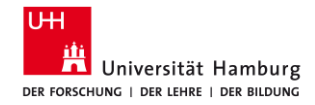

### vi) Fach-Thesaurus: Sozialwissenschaften

gesis Leibniz-Institut für Sozialwissenschaften

🛛 🚯 English 🖾 Kontakt 🖗 Vokabulare 🖗 Hilfe

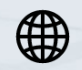

| lome                                          |                                                   |                                                                   |                    |                                     |  |
|-----------------------------------------------|---------------------------------------------------|-------------------------------------------------------------------|--------------------|-------------------------------------|--|
| THESOZ Thesaurus                              |                                                   | Sprache der<br>Inhalte                                            | Deutsch 🕶<br>Suche |                                     |  |
| Alphabetisch Hierarchie                       | Transfer > Wissenstrans                           | fer                                                               |                    |                                     |  |
|                                               | Bevorzugte<br>Bezeichnung                         | Wissenstransfer                                                   |                    |                                     |  |
| Technologietransfer<br><b>Wissenstransfer</b> | Oberbegriff                                       | • <u>Transfer</u>                                                 |                    |                                     |  |
|                                               | Anwendungshinweis<br>e                            | • bis 2001 s. Wisser                                              | + Transfer         |                                     |  |
|                                               | Historischer Hinweis                              | • validSince: 2001                                                |                    |                                     |  |
|                                               | In anderen Sprachen                               | <u>knowledge transf<br/>transfert du savoi<br/>передача знани</u> | er<br>ir<br>й      | Englisch<br>Französisch<br>Russisch |  |
|                                               | URI                                               | http://lod.gesis.o                                                | rg/thesoz/concept  | _10060367                           |  |
|                                               | Herunterladen des<br>Begriffs im SKOS-<br>Format: | RDF/XML TURTLE                                                    | JSON-LD            |                                     |  |

**GESIS-Dienst Kontrolliertes Vokabular** 

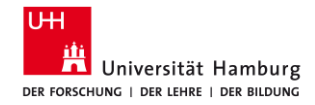

### vii) Deskriptoren in den Datenbanken

# 3. Knowledge Transfer from Retiring Employees in Public Sector in Oman: Challenges and Issues.

Subjects: Knowledge management; Organizational learning; Retirement; Intergenerational relations in the workplace; Knowledge transfer

4. What's So Special About Intergenerational Knowledge Transfer? Identifying Challenges of Intergenerational Knowledge Transfer.

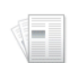

By: Schmidt, Xenia; Muehlfeld, Katrin. Management Revue. 2017, Vol. 28 Issue 4, p375-411. 37p. 1 Diagram, 3 Charts. DOI: 10.5771/0935-9915-2017-4-375.

Academic Journal

Show all 5 Images

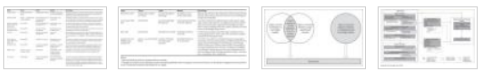

Times Cited in this Database: (1)
PDF Full Text (1.9MB)

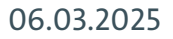

#### Vom Thema zur Suche, Sabine Rauchmann

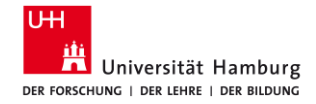

### **Beispiel 1: Wissenstransfer zwischen den Generationen**

| Sinntragende<br>Begriffe | Wissenstransfer                                                                                          | Generation                                                                                                    | Einflussfaktor                                                                                      |
|--------------------------|----------------------------------------------------------------------------------------------------|----------------------------------------------------------------------------------------------------|----------------------------------------------------------------------------------------------------|
| Synonyme                 | Knowledge spillover,<br>knowledge sharing, Know-<br>how transfer, Knowledge<br>exchange                  | Altersgruppe, Jahrgang, Kohorte,                                                                                                    | Kennzeichen, Merkmale,<br>Determinante, Aspekt,<br>Facette, Einflussvariable,<br>Kriterium, Merkmal |
| Ober-/Unter-<br>begriffe | Informationsverbreitung,<br>Wissensmanagement<br>Erfahrungswissen,<br>Fachwissen<br>Transfer, Weitergabe | Ältere Menschen, Generation 50plus,<br>Baby boomers, mid agers, Ältere<br>Arbeitskräfte; elderly workforce, aging<br>workforce, older workers; junge<br>Arbeitskräfte, young employees;<br>Altersstufe; Senior-Experte; retiring | Erklärende Variable,<br>Rahmenbedingung                                                             |
| Verwandte<br>Begriffe    | Übermittlung, Übertragung,<br>Austausch                                                                  | Intergenerativ, intergenerationell, intergenerational                                                                                                    |                                                                                                    |
| 06.03.2025               | Vom Them                                                                                                 | na zur Suche. Sabine Rauchmann                                                                                                    | 26                                                                                                  |

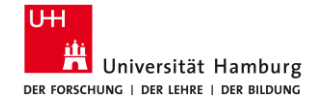

# 2D. Trunkieren und kombinieren

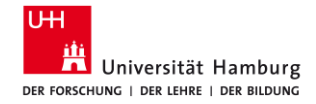

### **Concept Box: Wissenstransfer zwischen den Generationen**

| Sinntragende<br>Begriffe | Wissenstransfer                                                                                            | Generation                                                                                                    | Einflussfaktor                                                                     |
|--------------------------|----------------------------------------------------------------------------------------------------|----------------------------------------------------------------------------------------------------|------------------------------------------------------------------------------------|
| Synonyme                 | "Knowledge spillover",<br>"knowledge sharing", "Know-<br>how transfer*", "Knowledge<br>exchange*"          | Altersgruppe*, "age group*", Kohorte*                                                                                                    | Kennzeichen*, Merkmal*,<br>Determinant*, Aspekt*,<br>Facette*, Variable*, Kriteri* |
| Ober-/Unter-<br>begriffe | Informationsverbreitung,<br>Wissensmanagement<br>Erfahrungswissen,<br>Fachwissen<br>Transfer*, Weitergabe* | "Ältere <sup>*</sup> Menschen <sup>*</sup> ", "Generation<br>50plus <sup>*</sup> ", "Baby boomer <sup>*</sup> ", "mid ager <sup>*</sup> ",<br>"Ältere Arbeitskräfte <sup>*</sup> "; "elderly<br>workforce <sup>*</sup> ", "aging workforce <sup>*</sup> ", "older<br>worker <sup>*</sup> "; Altersstufe <sup>*</sup> ; "Senior-<br>Experte <sup>*</sup> "; retiring | "Erklärende* Variable*",<br>Rahmenbedingung*                                       |
| Verwandte<br>Begriffe    | Übermittlung, Übertragung,<br>Austausch                                                                    | Intergenerativ*, intergenerationell*,<br>intergenerational*                                                                                                    |                                                                                    |
| 06.03.2025               | Vom Them                                                                                                   | a zur Suche. Sabine Rauchmann                                                                                                    | 28                                                                                 |

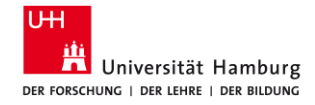

### + Datenbanken: Suchsyntax

| wiso<br>(Genios)                                                             | Business Source Complete<br>(Ebsco)       | ABI/Inform Complete<br>(Proquest)       | Web of Science<br>(Clarivate)                |
|------------------------------------------------------------------------------|-------------------------------------------|-----------------------------------------|----------------------------------------------|
| "labo?r market*"                                                             | "labo#r market*"                          | "labo*r market*"                        | "labo\$r market*"                            |
| Standard Thesaurus<br>Wirtschaft                                             | Business Thesaurus<br>JEL classif. system | Proquest Thesaurus                      | KeyWords Plus                                |
| Einfache Suche = Volltext +<br>Metadaten                                     | Basic Search =<br>alle Felder             | Standardsuche =<br>Volltext + Metadaten | Basic Search: Topic = Titel,<br>Abstract, KW |
| "Wort1 Wort2"~3<br>Wetter Sonne^5 Regen^3<br>Hagel^1 [Boosting]<br>Merkel#10 | N3<br>W3                                  | PRE   PRE3<br>NEAR/3   N/3              | NEAR   NEAR/3                                |
| Literaturnachweise                                                           | Scholarly Journals                        | durch Fachleute geprüft                 | [Peer reviewed]                              |
| 06.03.2025                                                                   | Vom Thema zur Suche, S                    | abine Rauchmann                         | 29                                           |

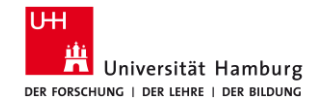

# = Suchbegriffe trunkieren und verknüpfen

(wissensaustausch\* OR wissensweitergabe\* OR wissenstransfer\* OR "knowledge transfer\*" OR "knowledge shar\*" OR "knowledge exchange\*") AND (intergeneration\* OR older\* OR "age group\*")

Suchsyntax angewendet:

- Trunkieren: Wortstammsuche, Wildcard (#/\*/?)
- Phrasensuche: "xxx xxx"
   Für die Suchstrategie (Block Building Ar

Für die Suchstrategie (Block Building Approach):

Boolesche Operatoren: UND / AND ODER / OR

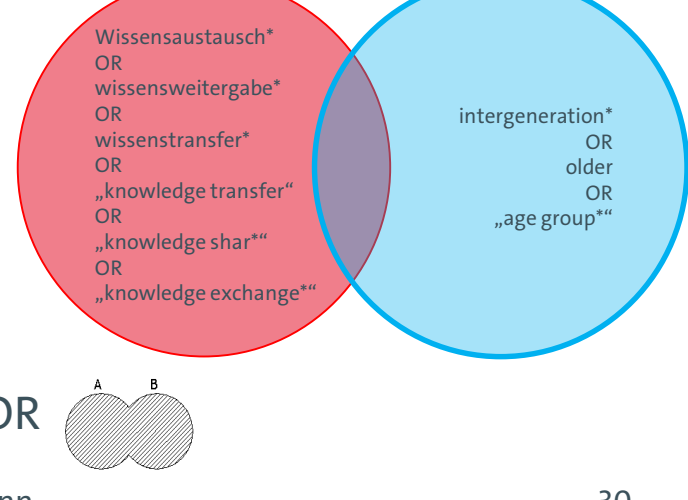

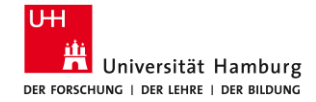

3 Umsetzen Suche in den Datenbanken aufbauen

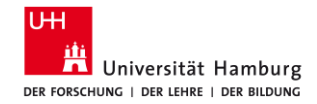

#### **3.1 Datenbanken: Diversität und Vielfalt**

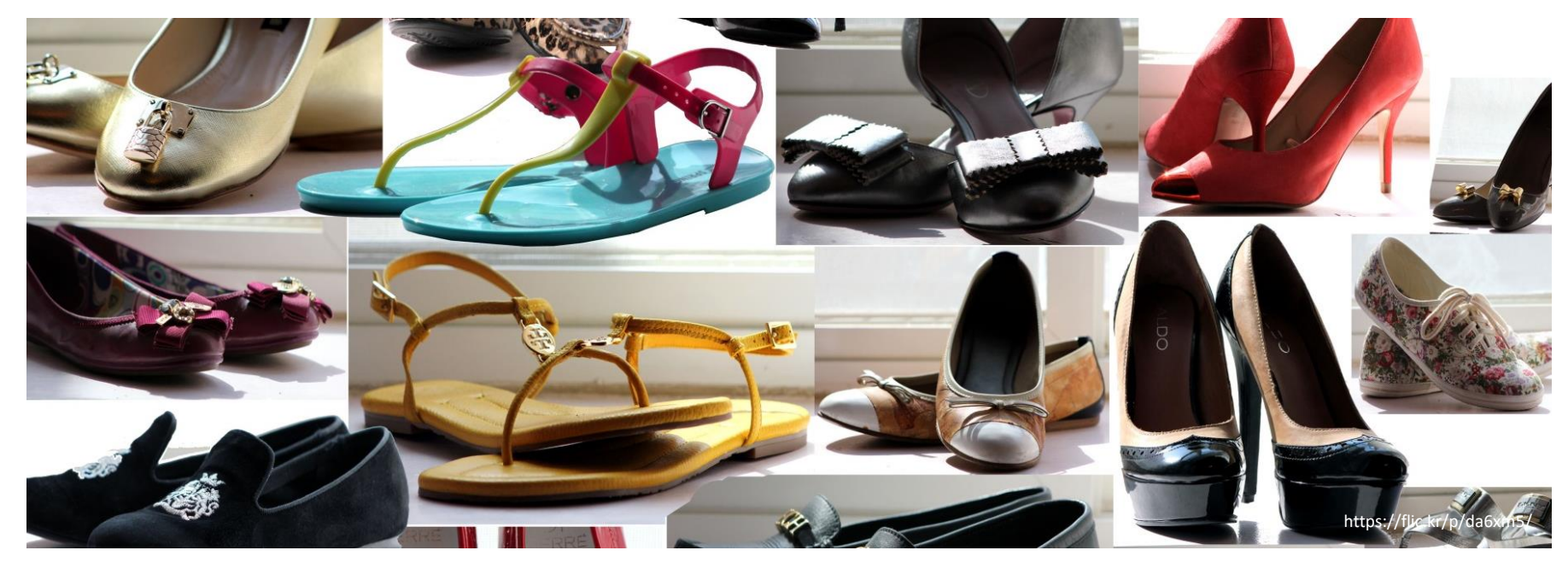

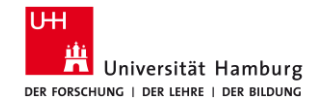

#### **3.2 Datenbanken: Wirtschaftswissenschaften**

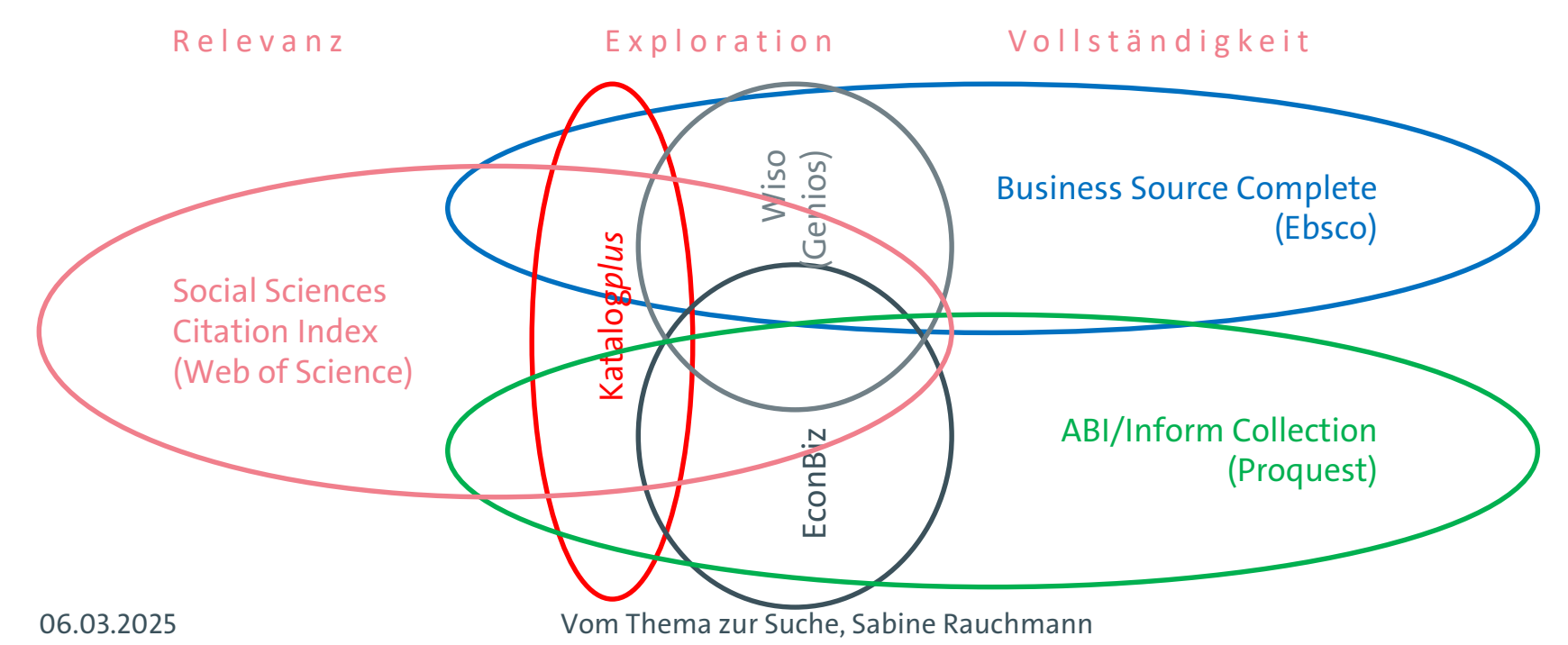

33

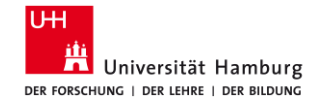

### **3.2 Datenbanken: Wirtschaftswissenschaften**

(1) Einführungen, Working Paper

Econbiz (ZBW)

(2) Zentrale Artikel (interdisziplinär)

**SSCI** (Web of Science)

(3) Fachliche Vollständigkeit: BWL relevant und vollständig

Business Source Complete (Ebsco)

ABI/Inform Complete (Proquest)

<u>wiso</u> (Genios)

(4) Weitere spezielle Datenbanken

ConnectedPapers, Liste in DBIS

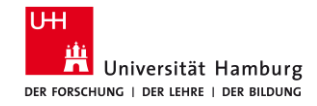

#### 3.2 Datenbanken: Sozialwissenschaften

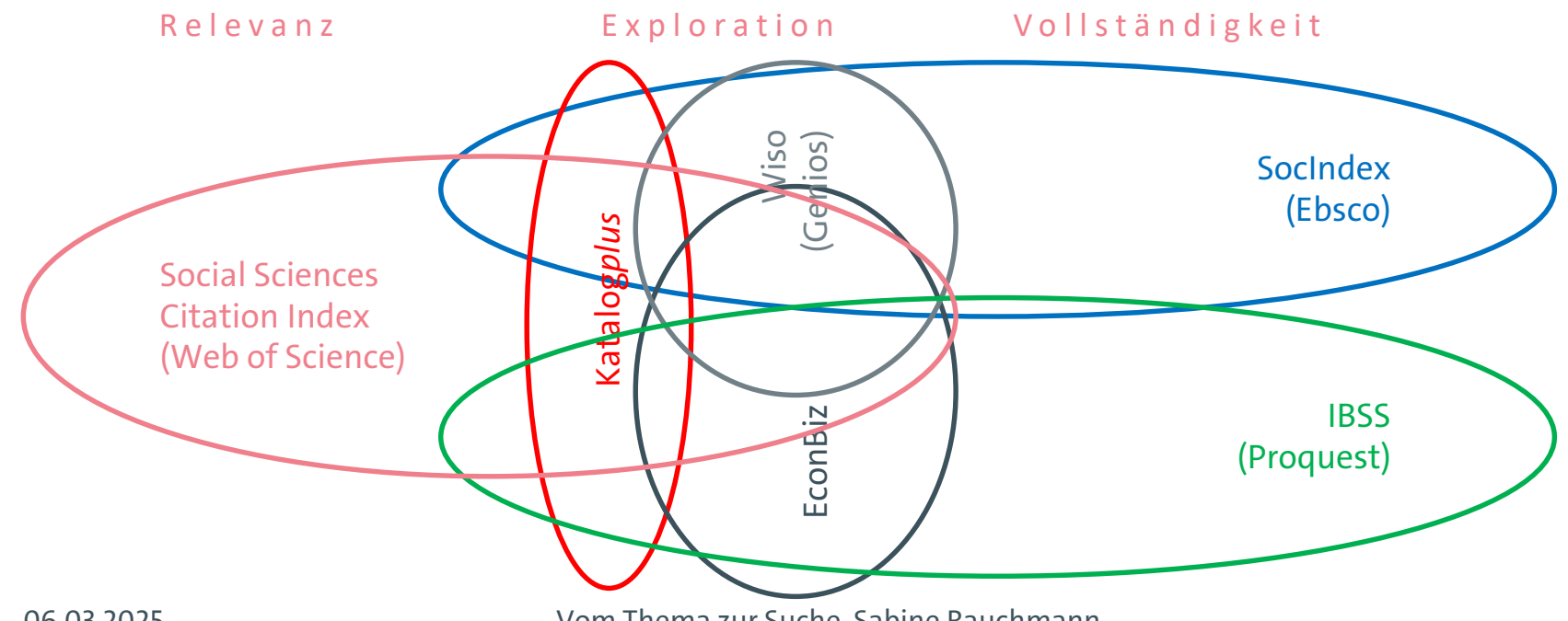

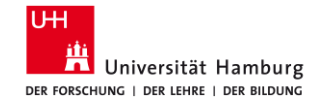

### **3.2 Datenbanken: Sozialwissenschaften**

(1) Einführungen, Working Paper

(2) Zentrale Artikel (interdisziplinär)

<u>SSCI</u> (Web of Science)

Econbiz (ZBW), Sociohub, POLLUX

(3) Fachliche Vollständigkeit: SOZ relevant und vollständig

SocIndex (Ebsco)

<u>IBSS</u> (Proquest)

<u>wiso</u> (Genios)

(4) Weitere spezielle Datenbanken

ConnectedPapers, Liste in DBIS

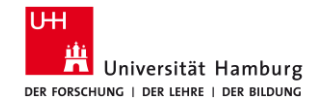

### **3.3 Datenbanken: Einstiegsseiten**

- Bibliothek WISO/BWL > Recherche > Datenbanken und Portale > Kataloge
  - Auswahl relevanter Kataloge (Bücher)
  - https://www.wiso.uni-hamburg.de/bibliothek/recherche/kataloge.html
- Bibliothek WISO/BWL > Recherche > Datenbanken und Portale > Artikel und Bücher
  - Auswahl relevanter Datenbanken
  - https://www.wiso.uni-hamburg.de/bibliothek/recherche/datenbanken/buecher-und-artikel.html
- DBIS Datenbank-Informationssystem
  - gesamtes Datenbankangebot (lizenziert + frei) an der UHH
  - https://dbis.ur.de/SUBHH/

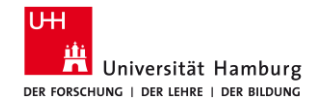

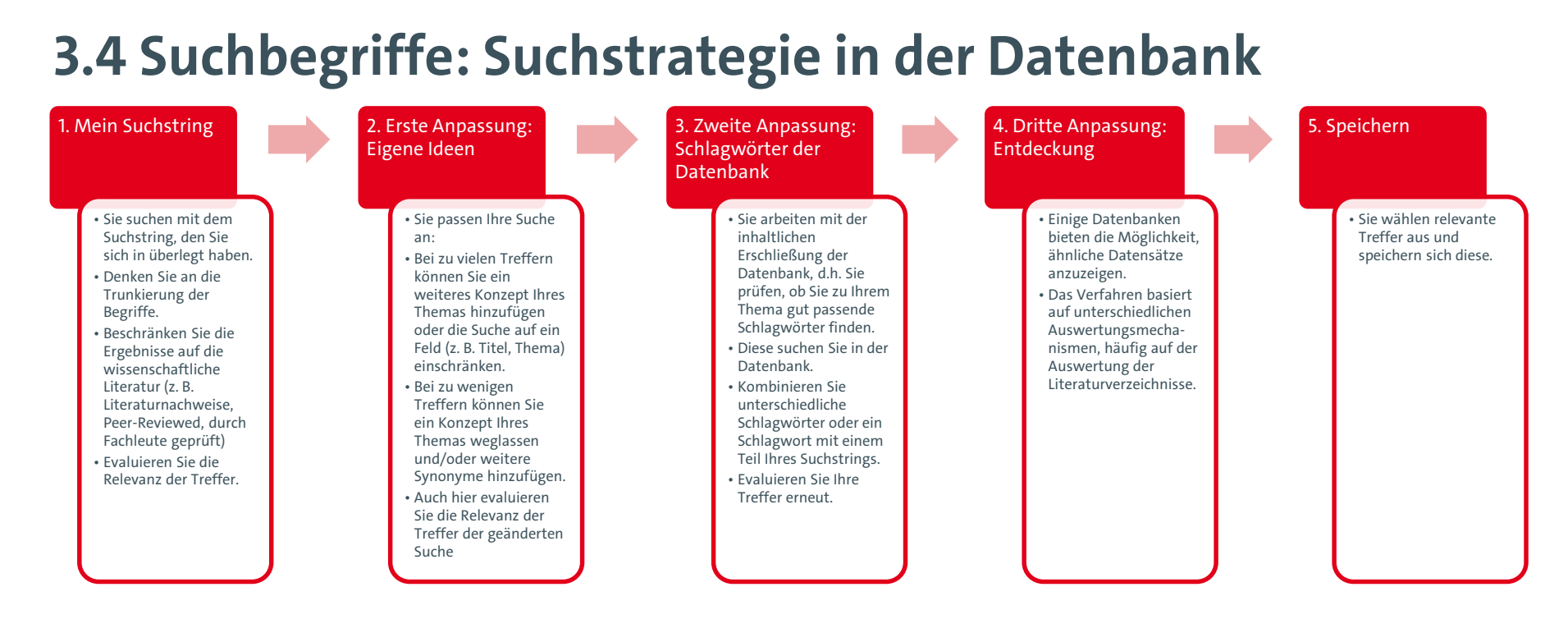

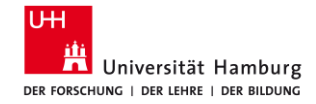

### 3.5 Suchbegriffe: Suchstrategie-Entwürfe

| Citation Pearl Growing Approach<br>(Schneeballprinzip)                                                                                                    | Successive Fractions Approach<br>(AND/NOT)                                                                  | Block Building Approach<br>(AND/NOT)                                                                                                    |
|----------------------------------------------------------------------------------------------------|----------------------------------------------------------------------------------------------------|----------------------------------------------------------------------------------------------------|
| Eine relevante Publikation gilt als<br>Ausgangspunkt. Von diesem geht die<br>Suche nach ähnlichen Dokumenten<br>mithilfe des Literaturverzeichnisses,<br>der Zitationen, der Schlagworte oder<br>der Autoren weiter. | Es wird zuerst eine allgemeine Suche<br>durchgeführt und dann grenzt man die<br>Treffermenge immer neu ein. | Die gesuchten Informationen werden<br>in einzelne Konzepte zerlegt und<br>mithilfe der Boole'schen Operatoren<br>AND und OR kombiniert. |
| = von 1 auf 10+ Treffer                                                                                                    | = von 100 auf 80 auf 50 auf 10 Treffer                                                                      | = von 300 + 500 auf 20 Treffer                                                                                                    |
| Erweiterung                                                                                                    | Ausschnitt / Spezifität                                                                                     | Schnittmenge                                                                                                    |

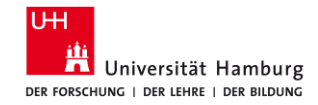

### **3.6 Checkliste Recherche**

Datenbanken (alle relevanten Datenbanken, Suchoptionen genutzt)

Übersetzung der Suchanfrage in einzelne Konzepte

Varianten (Schreibvarianten, Trunkierung, verwandte Begriffe, Tippfehler)

Operatoren (AND, OR, Klammern)

Suchfilter (Peer Reviewed, Literaturnachweise, durch Fachleute geprüft)

Deskriptoren, Schlagwörter

Felder (Titel, Autor, Schlagworte)

PRESS Peer Review of Electronic Search Strategies: 2015 Guideline Statement

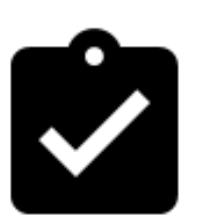

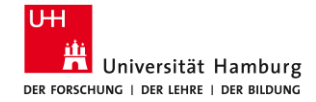

4 Beispiel: SSCI (mit Citation Reports, Forward Referencing)

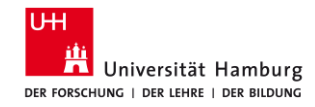

### **4.1 Social Sciences Citation Index**

- URL: https://dbis.ur.de/SUBHH/360
- ZIEL: die wichtigsten Zeitschriftenartikel zum Thema finden
- interdisziplinär, in allen Publikationen weltweit
- nachverfolgen, wer wen zitiert und von wem zitiert/verwendet wurde
   Suche
- Syntax: "labo\$r market\*"
- Clarivate: Citation Report (Tutorial)
- Cited References, Times Cited

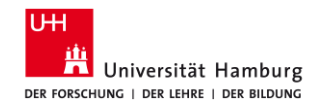

# **4.2 SSCI: Mein Suchstring**

- 1. Gehen Sie zur "Advanced Search".
- Wählen Sie im Suchfeld anstelle von "All Fields" das Feld "Topic" aus.
- Geben Sie Ihr erstes Konzept ein (nur englische Begriffe).
   Klicken Sie auf "Add to Query" und anschließend auf Search.
- 4. Gehen Sie oben links auf die "**Advanced Search**" zurück, klicken Sie auf "**Clear**" unterhalb der Query Preview.
- 5. Geben Sie den Suchstring für Ihr **zweites Konzept** ein. Klicken Sie auf "**Add to Query**" und anschließend auf **Search**.
- 6. Gehen Sie oben links auf die "**Advanced Search**" zurück, klicken Sie auf "**Clear**" unterhalb der Query Preview.
- 7. Verbinden Sie Ihre Suchen in der Advanced Search im Bereich "Session Queries" mit AND.
- 8. Klicken Sie auf die **Anzahl der Treffer**, um die Ergebnisliste zu sehen.

Wichtig: Im SSCI sind nur Artikel enthalten, die ein Peer-Review-Verfahren durchlaufen haben.

| dvanced Sear                                                                                                    | ch Query Builde        | r                                                                                                    |                  |                                                                                                    |                                                                                                    |       |                                                                                                    |                                                                               |
|----------------------------------------------------------------------------------------------------|------------------------|----------------------------------------------------------------------------------------------------|------------------|----------------------------------------------------------------------------------------------------|----------------------------------------------------------------------------------------------------|-------|----------------------------------------------------------------------------------------------------|-------------------------------------------------------------------------------|
|                                                                                                    | DOCUM                  | ENTS                                                                                                    | Ī                | RI                                                                                                    | ESEARCHERS                                                                                                    |       |                                                                                                    |                                                                               |
| Search in: Web of                                                                                                    | Science Core Collectio | n ~ Editions: All ~                                                                                                    |                  |                                                                                                    |                                                                                                    |       |                                                                                                    |                                                                               |
| Add terms to th<br>All Fields<br>Query Preview<br>#2 AND #1<br>+ Add date rang<br>Query #2<br>TS=(Intergenerat<br>Query #1<br>TS=("knowledge<br>Build a new query | e query preview        | Example: liver disease india singh  Example: liver disease india singh  x Clear  group*")  dge exchange*" OR "knowledge shar*")  s in this session. | Search v<br>Edit | Booleans: AND, OR, NOT<br>Field Tags:<br>- 15-Topic<br>- 11-Title<br>- Al-Author<br>- Al-Author<br>- Al-Author<br>- Al-Author<br>- Al-Author<br>- Chillens<br>- Chillens<br>- | <ul> <li>CF-Confer</li> <li>AD-additional</li> <li>CF-Confer</li> <li>CF-Confer</li> <li>CF-Confer</li> <li>CF-Confer</li> <li>CF-Confer</li> <li>CF-Confer</li> <li>CF-Confer</li> <li>CF-Confer</li> <li>CF-Confer</li> <li>CF-Confer</li> <li>SF-Start</li> <li>SI-Resear</li> </ul> | Ind v | Add to<br>WC-Web c<br>Categories<br>MID-Pub<br>WID-Robert<br>MID-Pub<br>WID-Robert<br>SDG-Susta<br>DD-Index<br>SDG-Susta<br>SDG-Susta<br>SDG-Susta<br>SDG-Susta | f Science<br>(2)<br>30N<br>Med ID<br>Isation<br>Misher<br>Misher<br>ent Goals |
| 0/3                                                                                                    | ombine Sets 🗸 🕒        | (port 👻                                                                                                    |                  |                                                                                                    |                                                                                                    |       | Clear Hi                                                                                                    | story                                                                         |
| 3 #2                                                                                                    | 2 AND #1               |                                                                                                    |                  | 572 A                                                                                                    | dd to query 🐱                                                                                                    | ၂ စ   | 1                                                                                                    | •                                                                             |
|                                                                                                    | S=(intergeneration* OR | older* OR "age group*")                                                                                                    |                  | 941,372 A                                                                                                    | dd to query 🗸                                                                                                    | ဓ     | 1                                                                                                    | <b>.</b>                                                                      |
|                                                                                                    | S=("knowledge transfe  | *" OR "knowledge exchange*" OR "knowledge exchange *** OR "knowledge exchange ***                                                                   | edge shar*")     | 37,832 A                                                                                                    | dd to query 🖂                                                                                                    | Θ     | 1                                                                                                    | ٠                                                                             |

#### 06.03.2025

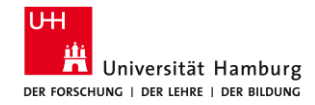

### **4.3 SSCI: Erste Anpassung (Eigene Ideen)**

- Öffnen Sie im linken Menü den Filter "Web of Science Categories". Klicken Sie auf "See all", dann werden Ihnen alle Fachgebiete aufgelistet, aus denen die Treffer stammen.
- 2. Wählen Sie die relevanten Fächer aus. Klicken Sie auf "**Refine**".
- Passen Sie ggfs. Ihre Suche an, indem Sie
   Ihren Suchstring bearbeiten ("Edit") und Synonyme ergänzen oder löschen, oder
  - eine neue Suche mit einem weiteren Konzept hinzufügen.

| blications You may also like                    |    |                                        |   |                                        | Copy query l |
|-------------------------------------------------|----|----------------------------------------|---|----------------------------------------|--------------|
|                                                 |    |                                        |   |                                        |              |
|                                                 |    |                                        |   |                                        |              |
| <ul> <li>Back to all filters</li> </ul>         |    |                                        |   |                                        |              |
| afine by Web of Science Categories              |    |                                        |   |                                        |              |
| enne by web of science categories               |    |                                        |   |                                        |              |
|                                                 |    |                                        |   |                                        |              |
| earch for Web of Science Categories             |    |                                        |   | Q                                      |              |
|                                                 |    |                                        |   |                                        |              |
| Select all                                      |    |                                        |   | Results count                          | t v          |
|                                                 |    |                                        |   |                                        | 1            |
| Management                                      | 99 | Agriculture Dairy Animal Science       | 4 | Women S Studies                        | 2            |
| Gerontology                                     | 59 | Area Studies                           | 4 | Archaeology                            | 1            |
| Education Educational Research                  | 46 | Engineering Industrial                 | 4 | Art                                    | 1            |
| Information Science Library Science             | 44 | Ergonomics                             | 4 | Audiology Speech Language Pathology    | 1            |
| Business                                        | 43 | Nutrition Dietetics                    | 4 | Automation Control Systems             | 1            |
| Public Environmental Occupational Health        | 37 | Pediatrics                             | 4 | Biology                                | 1            |
| Dentistry Oral Surgery Medicine                 | 31 | Pharmacology Pharmacy                  | 4 | Chemistry Multidisciplinary            | 1            |
| Geriatrics Gerontology                          | 26 | Psychology Clinical                    | 4 | Computer Science Hardware Architecture | 1            |
| Health Care Sciences Services                   | 26 | Psychology Developmental               | 4 | Critical Care Medicine                 | 1            |
| Economics                                       | 22 | Psychology Experimental                | 4 | Demography                             | 1            |
| Nursing                                         | 21 | Social Sciences Biomedical             | 4 | Development Studies                    | 1            |
| Medicine General Internal                       | 20 | Sport Sciences                         | 4 | Education Special                      | 1            |
| Computer Science Information Systems            | 19 | Agricultural Economics Policy          | 3 | Engineering Environmental              | 1            |
| Social Sciences Interdisciplinary               | 19 | Behavioral Sciences                    | 3 | Engineering Mechanical                 | 1            |
| Environmental Sciences                          | 15 | Clinical Neurology                     | 3 | Food Science Technology                | 1            |
| Environmental Studies                           | 14 | Ecology                                | 3 | Genetics Heredity                      | 1            |
| Computer Science Interdisciplinary Applications | 13 | Emergency Medicine                     | 3 | History                                | 1            |
| Computer Science Theory Methods                 | 13 | Family Studies                         | 3 | Immunology                             | 1            |
| Health Policy Services                          | 13 | Hospitality Leisure Sport Tourism      | 3 | Language Linguistics                   | 1            |
| Psychology Applied                              | 13 | Humanities Multidisciplinary           | 3 | Law                                    | 1            |
| Multidisciplinary Sciences                      | 12 | Infectious Diseases                    | 3 | Marine Freshwater Biology              | 1            |
| Green Sustainable Science Technology            | 11 | Medicine Research Experimental         | 3 | Materials Science Multidisciplinary    | 1            |
| Social Work                                     | 11 | Operations Research Management Science | 3 | Metallurgy Metallurgical Engineering   | 1            |
| Rehabilitation                                  | 10 | Primary Health Care                    | 3 | Mining Mineral Processing              | 1            |

Cancel Exclude

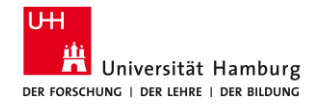

### 4.4 SSCI: Zweite Anpassung (Schlagwörter der Datenbank)

- Schauen Sie sich interessante Artikel in der Vollanzeige an. Im Bereich "Keywords" sehen Sie die im SSCI verzeichneten Schlagwörter:
  - Author Keywords wurden von den Autoren vergeben und sind nicht standardisiert.
  - Keywords Plus sind automatisiert generierte Worte, basierend auf einer Auswertung der vom Artikel zitierten Literatur.
- 2. Klicken Sie auf interessante Schlagwörter und merken Sie sich diese damit für eine weitere Suche.
- 3. Dazu gehen Sie wieder zur "**Advanced Search**" und **kombinieren** - die Schlagwörter miteinander oder
  - ersetzen das eine Konzept mit dem Schlagwort und kombinieren dieses mit dem eigenen Suchstring für das andere Konzept.
- 4. Probieren Sie unterschiedliche Kombinationen aus.

| ery Preview                                                                                                    |                                                                                                    | Booleans : AND, OR, NOT<br>Field Tags :                                                                  |                                                                                                    |                                                                                                    |
|----------------------------------------------------------------------------------------------------|----------------------------------------------------------------------------------------------------|----------------------------------------------------------------------------------------------------|----------------------------------------------------------------------------------------------------|----------------------------------------------------------------------------------------------------|
| 2 AND #5                                                                                                    |                                                                                                    | <ul> <li>TS=Topic</li> <li>TI=Title</li> <li>AB=Abstract</li> <li>AU=[Author]</li> </ul>                 | <ul> <li>CF=Conference</li> <li>AD=Address</li> <li>OG=[Affiliation]</li> <li>OO=Organization</li> </ul>                                 | <ul> <li>WC=Web of Scier<br/>Categories </li> <li>IS= ISSN/ISBN</li> <li>UT=Accession</li> </ul>                                                                                                    |
| + Add date                                                                                                    | range X Clear Search v                                                                                                    | <ul> <li>Al=Author<br/>Identifiers</li> <li>AK=Author<br/>Keywords</li> <li>GP=IGroup Author!</li> </ul> | <ul> <li>SG=Suborganization</li> <li>SA=Street Address</li> <li>CI=City</li> <li>PS=Province/State</li> <li>CI=Country/Berion</li> </ul> | <ul> <li>Number</li> <li>PMID=PubMed II</li> <li>DOP=Publication<br/>Date</li> <li>LD=lades Date</li> </ul>                                                                                                    |
| ery #2                                                                                                    |                                                                                                    | <ul> <li>ED=Editor</li> <li>KP=Keyword Plus*</li> </ul>                                                  | <ul> <li>ZP=Zip/Postal Code</li> <li>FO=Funding Agency</li> </ul>                                                                        | PUBL=Publisher     ALL=All Fields                                                                                                    |
| S=(interger                                                                                                    | neration* OR older* OR "age group*")                                                                                                    | <ul> <li>SO=[Publication<br/>Titles]</li> </ul>                                                          | <ul> <li>FG=Grant Number</li> <li>FD=Funding Details</li> </ul>                                                                          | <ul> <li>FPY=Final<br/>publication year</li> </ul>                                                                                                    |
|                                                                                                    | Edit                                                                                                    | <ul> <li>PY=Year Published</li> </ul>                                                                    | <ul> <li>FT=Funding Text</li> <li>SU=Research Area</li> </ul>                                                                            | Development Go                                                                                                    |
| ery #5                                                                                                    |                                                                                                    |                                                                                                    |                                                                                                    |                                                                                                    |
| knowledge                                                                                                    | sharing" (Author Keywords)                                                                                                    |                                                                                                    |                                                                                                    |                                                                                                    |
|                                                                                                    | Edit                                                                                                    |                                                                                                    |                                                                                                    |                                                                                                    |
|                                                                                                    |                                                                                                    |                                                                                                    |                                                                                                    |                                                                                                    |
|                                                                                                    | on Queries                                                                                                    |                                                                                                    |                                                                                                    |                                                                                                    |
| Session<br>Build a new<br>2/6                                                                                       | on Queries<br>query based on your searches in this session.<br>Combine Sets -> Export ->                                                                                                    |                                                                                                    |                                                                                                    | Clear History                                                                                                    |
| Session<br>Build a new<br>2/6                                                                                       | on Queries<br>query based on your searches in this session.<br>Combine Sets - Export -                                                                                                    | 65 Ad                                                                                                    | d to query 👻                                                                                                    | ED 🖍 🏚                                                                                                    |
| Sessic<br>Build a new<br>2/6<br>6<br>5                                                                              | en Queries equery based on your searches in this session. Combine Sets   Export   ex AND #5  "knowtedge sharing" (Author Keywords)                                                                                                    | 65 Ad                                                                                                    | d to query 🗸                                                                                                    | Clear History                                                                                                    |
| <ul> <li>Session</li> <li>Build a new</li> <li>2/6</li> <li>6</li> <li>5</li> <li>4</li> </ul>                      | avery based on your searches in this session.  Combine Sets   Export   Export   Knowledge sharing* (Author Keywords)  ExaMD #1 and Management or Business or Economics (Web of Science Categories)                                                                                                    | 65 AA<br>6,319 Ac<br>126 AA                                                                              | d to query v<br>d to query v<br>d to query v                                                                                             | Clear History                                                                                                    |
| <ul> <li>Sessic</li> <li>Build a new</li> <li>2/6</li> <li>6</li> <li>5</li> <li>4</li> <li>3</li> </ul>            | rquery based on your searches in this session. Combine Sets    Export    Export    Export    Export    Export    Export    Export    Export    Export    Export    Export    Export    Export    Export    Export    Export    Export    Export    Export    Export    Export     Export     Export     Export     Export     Export     Export     Export      Export      Export      Export      Export       Export       Export                                                                                                    | 65 Ac<br>6,319 Ac<br>125 Ac<br>572 Ac                                                                    | d to query v<br>d to query v<br>d to query v<br>d to query v                                                                             | Clear History           C           A           A           A           A           A           A           A           A           A           A           A           A           A           A           A           A           B           A           B           A           B           A           B           B           B |
| <ul> <li>Sessic</li> <li>Build a new</li> <li>2/6</li> <li>6</li> <li>5</li> <li>4</li> <li>3</li> <li>2</li> </ul> | A Queries  A part based on your searches in this session.  Combine Sets  Export   Export   E | 65 A4<br>6,319 A4<br>126 A4<br>572 A4<br>941,372 A4                                                      | d to query v<br>d to query v<br>d to query v<br>d to query v<br>d to query v                                                             | Clear History           C0         /           C0         /           C0         /           C0         /           C0         /           C0         /           C0         /           C0         /           C0         /           C0         /           C0         /                                                            |

#### 06.03.2025

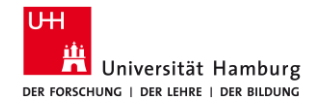

### 4.5 SSCI: Dritte Anpassung (Entdeckungen)

- Lassen Sie sich die Liste Ihrer Treffer anzeigen. Wählen Sie oben rechts "Citation Report". Hier wertet Web of Science die Treffer danach aus, welche am häufigsten von anderen Artikeln zitiert wurde. In der Regel wird davon ausgegangen, dass häufig zitierte Artikel grundlegende Literatur darstellt, die in der Einführung zu einem Thema zitiert werden kann.
- 2. Schauen Sie sich **interessante Artikel** in der Vollanzeige an. Nutzen Sie insbesondere das "**Citation Network**":
  - XX Citations = wie häufig wurde der Artikel zitiert: Klicken Sie auf die Zahl, werden die Artikel aufgelistet.
  - XX Cited References = das Literaturverzeichnis des vorliegenden Artikels. Klicken Sie auf die Zahl, werden die Artikel aufgelistet.
  - "View Related Records" = Artikel, die eine hohe Übereinstimmung im Literaturverzeichnis haben.

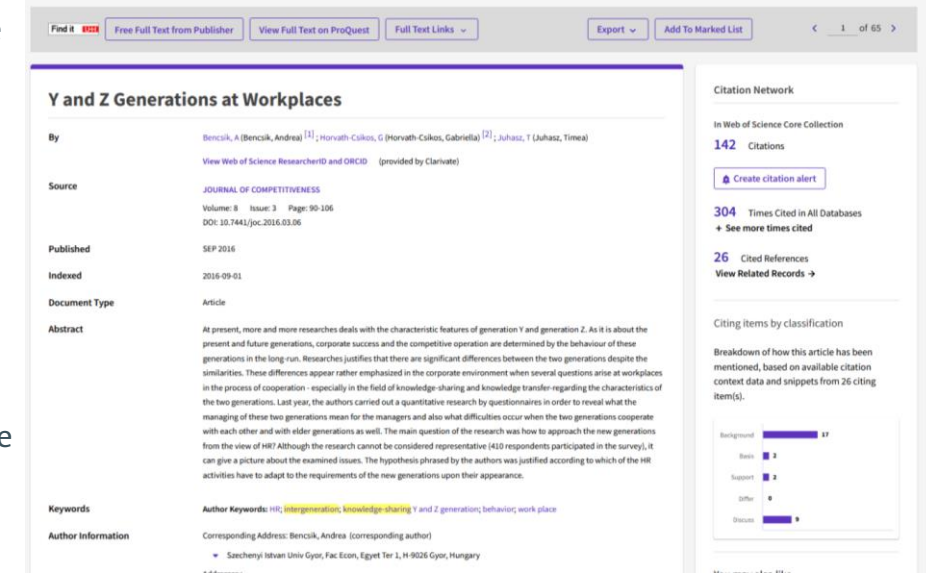

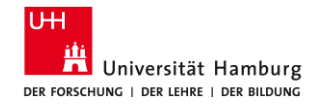

### 4.5 SSCI / Citation Report

| Clarivate                                   |                                                                                                    | English 🗸         | Products     |
|---------------------------------------------|----------------------------------------------------------------------------------------------------|-------------------|--------------|
| Web of Science <sup>™</sup> Search          | Marked List History Alerts                                                                                                    | Sign In 🗸         | Register     |
| Search > Results > Results                  |                                                                                                    |                   |              |
| 127 results from Web of Science             | e Core Collection for:                                                                                                    |                   |              |
| Q ("knowledge transfer*" OR "knowledge      | e shar*" OR "knowledge exchange*") AND (intergeneration* OR "age group*" OR older) (Topic)                                                                                                    | tation Report     | Create Alert |
| Refined By: Web of Science Categories: Busi | ess or Management X Clear all                                                                                                    |                   |              |
| 🌣 Copy query link                           |                                                                                                    |                   |              |
| Publications You may also                   | ike                                                                                                    |                   |              |
| Refine results                              | O/127 Add To Marked List Export      Releva                                                                                                    | ance 🗸 🔨 🚺        | of 3 >       |
|                                             |                                                                                                    |                   |              |
|                                             |                                                                                                    |                   |              |
| Quick Filters                               | I Understanding Generational Differences in Knowledge Sharing     Widen, G; Ahmad, F; (); Ivantsova, E                                                                                                    |                   |              |
| 🗌 🖹 Review Articles                         | <ul> <li>21st European Conterence on Knowledge Management (ECKM)</li> <li>2020   PROCEEDINGS OF THE 21ST EUROPEAN CONFERENCE ON KNOWLEDGE MANAGEMENT (ECKM 2020), pp.841-84</li> </ul>                                                | 9 35              |              |
| Early Access                                | 6 Generational traits generally have mixed impact on work activities. From previous research we have a very scattered                                                                                                    | picture of Refere | ences        |
| Open Access                                 | 28 the impact of generational differences in the workplace context. This paper investigates how generational differences the knowledge-sharing behaviour in organizations. Interviews were conducted in two Finnish organis Show more | s influence       |              |
|                                             | Find it UHI Full Text at Publisher ***                                                                                                    | Relate            | ed records   |
| )6.03.2025                                  | Vom Thema zur Suche, Sabine Rau                                                                                                    | chmann            |              |

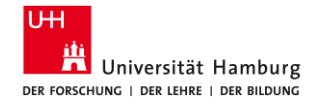

#### 4.5 SSCI / Citation Report

|     |                                                                                                    |        |                  |      | Citation | S    |          |                                                                                      |
|-----|----------------------------------------------------------------------------------------------------|--------|------------------|------|----------|------|----------|--------------------------------------------------------------------------------------|
| 83  | Publications Citations: highest first v < 1 of 2 >                                                                                                    | < Back | < Back Forward > |      |          |      | Average  | Total           571           76           38           36           31           29 |
|     |                                                                                                    | 2017   | 2018             | 2019 | 2020     | 2021 | per year | Totat                                                                                |
|     | Total                                                                                                    | 34     | 55               | 129  | 195      | 156  | 95.17    | 571                                                                                  |
| ⊖ 1 | Y and Z Generations at Workplaces<br><u>Bencsik, A; Horvath-Csikos, G and Juhasz, T</u><br>Sep 2016   <u>JOURNAL OF COMPETITIVENESS 8 (3)</u> , pp.90-106                                                                                                    | 10     | 5                | 19   | 22       | 20   | 12.67    | 76                                                                                   |
| ⊝ 2 | Intergenerational knowledge sharing in family firms: Case-based evidence from the New<br>Zealand wine industry<br><u>Woodfield, P</u> and <u>Husted, K</u><br>Mar 2017   <u>JOURNAL OF FAMILY BUSINESS STRATEGY</u> 8 (1) , pp.57-69                                       | 2      | 3                | 12   | 10       | 11   | 7.6      | 38                                                                                   |
| ⊖ 3 | Workplace productivity and office type An evaluation of office occupier differences based on<br>age and gender<br>Haynes, B; Suckley, L and Nunnington, N<br>2017   JOURNAL OF CORPORATE REAL ESTATE 19 (2), pp.111-138                                                    | 0      | 3                | 12   | 11       | 10   | 7.2      | 36                                                                                   |
| ⊖ 4 | A Phase Model of Intergenerational Learning in Organizations<br>Gerpott, EH; Lehmann-Willenbrock, N and Voelpel, SC<br>Jun 1 2017   ACADEMY OF MANAGEMENT LEARNING & EDUCATION 16 (2), pp.193-216                                                                          | 1      | 4                | 9    | 9        | 8    | 6.2      | 31                                                                                   |
| ⊖ 5 | Impact of <mark>knowledge sharing</mark> , learning adaptability and organizational commitment on<br>absorptive capacity in pharmaceutical firms based in Pakistan<br><u>Rafique. M; Hameed. S and Agha. MH</u><br>2018   JOURNAL OF KNOWLEDGE MANAGEMENT 22 (1), pp.44-56 | 0      | 2                | 11   | 13       | 3    | 7.25     | 29                                                                                   |

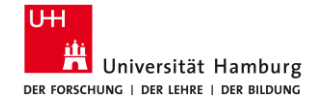

# Beispiel: IBSS

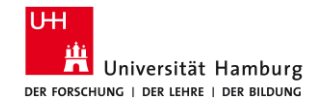

### **5.1 IBSS**

URL: <u>https://dbis.ur.de/SUBHH/resources/1030</u> ZIEL: englischsprachige Zeitschriftenartikel finden

- in allen sozialwissenschaftlichen Publikationen weltweit
- mit den aktuellsten Studien und Forschungsergebnissen

Suche

- Einschränkung auf "Durch Fachleute geprüft"
- Deskriptoren für die Suche nutzen
- Begriffe einzeln suchen & in der Search History (vorherige Suchen) verknüpfen
- Syntax: "labo\*r market\*"
- Cited References, Times Cited in this Database

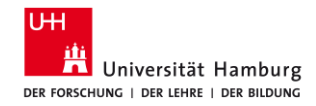

### 5.2 IBSS: Mein Suchstring

- Suchen Sie die Konzepte jeweils einzeln

   es funktionieren nur englische Begriffe.
- Beschränken Sie Ihre Suche jeweils auf das Feld "Alle Felder außer Volltext – NOFT). Klicken Sie "Durch Fachleute geprüft" an.
- 3. Verbinden Sie Ihre Suchen in Vorherige Suchen mit **AND**.
- 4. Schauen Sie sich jeweils die **erste Ergebnisseite** an.

| ProQu | OQuest     Zugang gewährt durch Universität I       International Bibliography of the Social Sciences (IBSS)       Vorherige Suchen       Zum Speichern einer Suche wählen Sie Suche speichern im Menü Aktionen aus, Weitere Infos       [S1] AND [S2]       Beispiele: [S1] AND [S3] OR [S6])<br>([S1] AND [S2])       Ausgewählte Objekte: 0       Kombinieren mit       AND       OR       X Löschen       Schritt ▼       Suchen       Datenbanken       S3     ® [S1] AND [S2]       International E       S2     ® noft(intergeneration* OR older* OR "age<br>group*) → Begrenzungen angewendet       S1     ® noft("knowledge transfer*" OR "knowledge exchange*" OR | rch Universität Hamburg                |                                                                                                    |                                                             |              |                            |                      |   |
|-------|----------------------------------------------------------------------------------------------------|----------------------------------------|----------------------------------------------------------------------------------------------------|-------------------------------------------------------------|--------------|----------------------------|----------------------|---|
| ≡     | Int                                                                                                    | ternation                              | al Bibliography of the Social Sciences (IBSS)                                                                |                                                             |              |                            | Q                    |   |
| 1     | Vorh                                                                                                    | nerige S                               | Suchen                                                                                                    | Infos                                                       |              |                            |                      |   |
|       | [[S1]                                                                                                    | AND [S2]                               | er suche wahlen sie suche speichen im wenu Akhonen aus. <u>wener</u>                                         | Suchen St                                                   | chtipps      |                            |                      |   |
|       | Beispi                                                                                                    | ele: [S1] AND<br>([S1] AND<br>[S3] NOT | ([53] 07i [56])<br>[53]) 07i ([51] AND [52])<br>treatment                                                    |                                                             |              |                            |                      |   |
|       | Ausg                                                                                                    | ewählte Obj                            | ekte: 0 Kombinieren mit AND OB XLöschen 🕿 Spr                                                                | eichern 🛛 👁 Einblenden alle Detai                           | ls 🕹 Alle Su | chen exportieren 🔻         |                      |   |
|       |                                                                                                    |                                        |                                                                                                    |                                                             |              |                            |                      |   |
|       |                                                                                                    | Schritt V                              | Suchen                                                                                                    | Datenbanken                                                 | Ergebnisse   | Suche/Alert<br>speichern   | Sonstige<br>Aktionen |   |
|       |                                                                                                    | \$3                                    | @ [S1] AND [S2]                                                                                              | International Bibliography of the<br>Social Sciences (IBSS) | 108"         | Suche/Alert<br>speichern 🔻 | Sonstige<br>Aktionen | , |
|       |                                                                                                    | S2                                     | Begrenzungen angewendet     A Begrenzungen angewendet                                                        | International Bibliography of the<br>Social Sciences (IBSS) | 64.594*      | Suche/Alert<br>speichern • | Sonstige<br>Aktionen |   |
|       |                                                                                                    | S1                                     | noft("knowledge transfer*" OR "knowledge exchange*" OR     "knowledge shar*")      ✓ Begrenzungen angewendet | International Bibliography of the<br>Social Sciences (IBSS) | 7.263°       | Suche/Alert<br>speichern 🔻 | Sonstige<br>Aktionen | , |

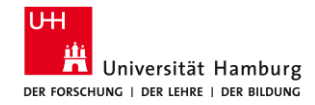

# 5.3 IBSS: Erste Anpassung (Eigene Ideen)

- 1. Haben Sie **zu viele Treffer**, streichen Sie ggfs. Synonyme weg oder fügen Sie ein weiteres Konzept hinzu.
- 2. Haben Sie **zu wenige Treffer**, lassen Sie ein Konzept weg und/oder fügen Sie weitere Synonyme hinzu.

| Que | st      |                                        | Zugang                                                                  | gewährt durc | h Universität Hamburg                          |            |                          |                      |
|-----|---------|----------------------------------------|-------------------------------------------------------------------------|--------------|------------------------------------------------|------------|--------------------------|----------------------|
|     | Interna | ational B                              | ibliography of the Social Sciences (IBSS)                               |              |                                                |            |                          | Ð 🗎                  |
|     | Vorh    | erige S                                | Suchen                                                                  |              |                                                |            |                          |                      |
|     | Zum Sp  | eichern ein                            | er Suche wählen Sie Suche speichern im Menü Aktionen aus. Weitere Infos |              |                                                |            |                          |                      |
|     | [53]    | AND [S4]                               |                                                                         |              | Suchen                                         | )S         |                          |                      |
|     | Beispie | ele: [S1] AND<br>([S1] ANI<br>[S3] NOT | ([s:3] OR [s:6])<br>[s:3]) OR ([S:1] AND [S:2])<br>treatment            |              |                                                |            |                          |                      |
|     | Ausge   | wählte Obj                             | ekte: 0 Kombinieren mit AND OR ¥Löschen Speichern                       | i 🗍 👁 Einl   | blenden alle Details 🔹 📥 Alle Suchen exportier | en 🔻       |                          |                      |
|     |         | Schritt *                              | Suchen                                                                  |              | Datenbanken                                    | Ergebnisse | Suche/Alert<br>speichern | Sonstige<br>Aktionen |
|     |         | <b>S</b> 5                             | ⊕ [S3] AND [S4]                                                         |              | International Bibliography of the Social       | 7.         | Suche/Alert              | Sonstige             |

|  | Schritt * | Suchen                                                                                                    | Datenbanken                                              | Ergebnisse | speichern                  | Aktionen               |
|--|-----------|----------------------------------------------------------------------------------------------------|----------------------------------------------------------|------------|----------------------------|------------------------|
|  | S5        | 0 [53] AND [54]                                                                                                    | International Bibliography of the Social Sciences (IBSS) | 7*         | Suche/Alert<br>speichern ¥ | Sonstige<br>Aktionen 🔻 |
|  | S4        | © noft(motivat* OR incentiv* OR trust* OR willing*) ✔ Begrenzungen angewendet                                           | International Bibliography of the Social Sciences (IBSS) | 204.314*   | Suche/Alert<br>speichern ¥ | Sonstige<br>Aktionen 🔻 |
|  | S3        | @ [s1] AND [s2]                                                                                                    | International Bibliography of the Social Sciences (IBSS) | 108*       | Suche/Alert<br>speichern ¥ | Sonstige<br>Aktionen 🔻 |
|  | S2        | <sup>®</sup> noft(intergeneration* OR older* OR "age group*") ✓ Begrenzungen angewendet                                 | International Bibliography of the Social Sciences (IBSS) | 64.594*    | Suche/Alert<br>speichern ¥ | Sonstige<br>Aktionen 🔻 |
|  | S1        | $^{(i)}$ noft("knowledge transfer*" OR "knowledge exchange*" OR "knowledge shar*") $\checkmark$ Begrenzungen angewendet | International Bibliography of the Social Sciences (IBSS) | 7.263*     | Suche/Alert<br>speichern ¥ | Sonstige<br>Aktionen 🔻 |

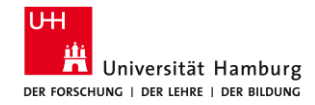

### 5.4 IBSS: Zweite Anpassung (Schlagwörter der Datenbank)

- 1. Finden Sie einen interessanten Treffer, öffnen Sie diesen mit dem Klick auf "Kurzfassung/Details".
- 2. Schauen Sie sich die Schlagworte (Thema) an.
- 3. Klicken Sie auf interessante Schlagworte, wird mit diesem Schlagwort eine **neue Suche** durchgeführt.
- 4. Gehen Sie zu "Vorherige Suchen".
- 5. Wählen Sie eine relevante Kombination der Schlagworte aus, z. B.

- je ein Schlagwort für je ein Konzept, d.h. Sie ersetzen Ihre Anfangssuchen mit den Schlagworten;

 - ein Schlagwort für Konzept 1 und ein Suchstring vom Anfang für das Konzept 2.
 Verknüpfen Sie diese mit AND.

#### International Bibliography of the Social Sciences (IBSS) ⊕ □ Zurück zu den Ergebnissen 1 von 7 > Literaturangabe/Kurzfassung | Wissenschaftliche Zeitschrift Being perceived as a knowledge sender or knowledge receiver: A multistudy investigation of the effect of age on knowledge transfer Burmeister, Anne; Fasbender, Ulrike; Deller, Jürgen. Journal of Occupational and Organizational Psychology; Leicester Bd. 91, Ausg. 3, (Sep 2018): 518-545. DOI:10.1111/joop.12208 Volltextoptionen Kurzfassung/Details Kurzfassung Highlighting aus Find it UII 92 Ouellenangaber Übersetzen 🖌 👩 SEX-Linkservic As a result of demographic changes, workforces are becoming older and more age diverse. While interactions 🕦 Anzahl der Zitate in 🛛 🔞 between workers from different age groups can provide opportunities for mutual learning through bidirectional ProQuest knowledge transfer, research has yet to investigate how age influences knowledge transfer between agediverse colleagues. Building on the organizational theory of age effects, we conducted two studies to examine 53 Anzahl der Zitate in 🛛 🔞 Bibliothekssystem Neb of Science 🛤 how age influenced the roles assigned to individuals in knowledge transfer processes, that is, whether they Universität Hamburg were perceived as knowledge senders or knowledge recipients. In Study 1, we used an experimental vignette 5k Dokumente mit design with 450 employees to assess how age affected perceived ability and motivation to share and receive Empfohlene Quellen knowledge. Further, we tested the extent to which trustworthiness moderated these relationships. In Study 2, Ouellenangaben we extended these findings using a dyadic research design with data from 53 age-diverse knowledge transfer Never too old to work: managing an age diverse dyads. We examined through which mechanisms the age of one's colleague affected one's knowledge transfer workforce behaviour. We found that the age of one's colleague had a positive effect on one's knowledge receiving Butler, Steve. Strategic HR Review. (01 May 2020) Details Respectful leadership and followers' knowledge sharing: A social mindfulness lens Thema Age differences: Gerpott Fabiola H; et al. Human Relations. (01 Information sharing June 2020) Age; How generational differences will impact Bidirectionality America's aging workforce: strategies for Motivation dealing with aging Millennials, Generation X, an Knowledge Fishman, Ann Arnof. Strategic HR Review. (01 Colleagues: Nov 2016) Behavior: Consequences of knowledge hiding: The Credibility differential compensatory effects of guilt and Organization theory ebamo Occupational psychology Burmeister, Anne: et al. Journal of Occupationa

Zugang gewährt durch Universität Hamburg

#### 53

and Organizational Psychology (01 June 2019)

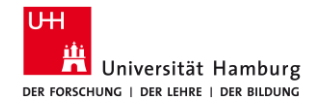

### 5.4 IBSS: Zweite Anpassung (Schlagwörter der Datenbank)

- 6. Schränken Sie Ihre Ergebnisse im linken Menü unter "Begrenzen auf" auf "Durch Fachleute geprüft" ein.
- 7. Haben Sie jetzt wenige oder zu viele Treffer, ändern Sie die Kombination. z. B. - ein Schlagwort für Konzept 2 und ein Suchstring vom Anfang für Konzept 1; - ein andere Schlagwort für Konzept 2 in Kombination mit dem Suchstring für Konzept 1. usw.
- 8. Schränken Sie Ihre Ergebnisse im linken Menü unter "Begrenzen auf" auf "Durch Fachleute geprüft" ein.
- 9. Probieren Sie unterschiedliche Kombinationen aus.

#### Vorherige Suchen

| [S6    | AND [S7]                                |                                                                                         | Suchen                                                      | ops        |                            |                        |
|--------|-----------------------------------------|-----------------------------------------------------------------------------------------|-------------------------------------------------------------|------------|----------------------------|------------------------|
| Beispi | iele: [S1] AND<br>([S1] ANI<br>[S3] NOT | (553) GA (554)<br>[535] GA (51) AND (52))<br>Breeniment                                 |                                                             |            |                            |                        |
| Ausg   | ewählte Obj                             | ekte: 0 Kombinieren mit AND OR ¥Löschen Speichern ØEi                                   | nblenden alle Details 🛛 📩 Alle Suchen exportie              | eren 🔻     |                            |                        |
| -      | Schritt *                               | Suchen                                                                                  | Datenbanken                                                 | Ergebnisse | Suche/Alert<br>speichern   | Sonstige<br>Aktionen   |
|        | S9                                      |                                                                                         | International Bibliography of the Social Sciences (IBSS)    | 12*        | Suche/Alert<br>speichern • | Sonstige<br>Aktionen 🔻 |
| 0      | S8                                      | @ [S6] AND [S7]                                                                         | International Bibliography of the Social<br>Sciences (IBSS) | 13"        | Suche/Alert<br>speichern • | Sonstige<br>Aktionen 🔻 |
|        | S7                                      | subject("Information sharing")                                                          | International Bibliography of the Social Sciences (IBSS)    | 4.360*     | Suche/Alert<br>speichern • | Sonstige<br>Aktionen 🔻 |
| 0      | S6                                      | ⊕ subject("Age differences")                                                            | International Bibliography of the Social Sciences (IBSS)    | 4.953*     | Suche/Alert<br>speichern • | Sonstige<br>Aktionen 🔻 |
|        | S5                                      | (8) [S3] AND [S4]                                                                       | International Bibliography of the Social Sciences (IBSS)    | 7*         | Suche/Alert<br>speichern • | Sonstige<br>Aktionen 🔻 |
|        | S4                                      | ® noft(motivat* OR incentiv* OR trust* OR willing*) ✔ Begrenzungen angewendet           | International Bibliography of the Social Sciences (IBSS)    | 204.314*   | Suche/Alert<br>speichern • | Sonstige<br>Aktionen 🔻 |
|        | S3                                      | @ [S1] AND [S2]                                                                         | International Bibliography of the Social Sciences (IBSS)    | 108*       | Suche/Alert<br>speichern • | Sonstige<br>Aktionen 🔻 |
|        | S2                                      | <sup>®</sup> noft(intergeneration* OR older* OR "age group*") ✔ Begrenzungen angewendet | International Bibliography of the Social Sciences (IBSS)    | 64.594*    | Suche/Alert<br>speichern • | Sonstige<br>Aktionen • |
|        | SI                                      | noft("knowledge transfer*" OR "knowledge exchange*" OR "knowledge                       | International Bibliography of the Social                    | 7.263*     | Suche/Alert                | Sonstige               |

#### 06.03.2025

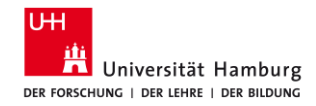

# 5.5 IBSS: Dritte Anpassung (Entdeckungen)

- Schauen Sie sich einzelne Treffer im Detail (Kurzfassung/Detail) an. Probieren Sie im linken Menü die Optionen
  - "Quellenangaben" (Literaturverzeichnis des vorliegenden Artikels) und
  - "Anzahl der Zitate in Proquest" (wie häufig wurde der Artikel von anderen Artikeln in auf der Plattform Proquest zitiert)
  - "Anzahl der Zitate in Web of Science" (wie häufig wurde der Artikel von anderen Artikeln im WoS zitiert)
  - "Dokumente mit gleichen Quellenangaben" (Liste von Artikeln, die auf einige derselben Referenzen verweisen)
- 2. Prüfen Sie rechts "Empfohlene Quellen".

#### International Bibliography of the Social Sciences (IBSS)

6

Being perceived as a knowledge sender or knowledge receiver: A multistudy investigation of the effect of age on knowledge transfer

Burmeister, Anney, Fasbender, Ulrike, Deller, Jürgen. Journal of Occupational and Organizational Psychology; Leicester Bd. 91, Ausg. 3, (Sep 2018): 518-545. DOI:10.1111/joop.12208

Kurzfassung Deresten ✓ ●
As a result of demographic changes, workforces are becoming older and more age diverse. While interactions between workers from different age groups can provide opportunities for mutual learning through bidirectional knowledge transfer, research has yet to investigate how age influences knowledge transfer between agediverse colleagues. Building on the organizational theory of age effects, we conducted two studies to examine how age influenced the roles assigned to individuals in knowledge transfer processes, that is, whether they were perceived as knowledge senders or knowledge realistics. In Study 1, we used an experimental vignetic design with 450 employees to assess how age affected perceived ability and motivation to share and receive knowledge. Further, we tested the extent to which trustworthiness moderated these relationships. In Study 2, we extended these findings using a dyadic research design with data from 53 age-diverse knowledge transfer dyads. We examined through which mechanisms the age of one's colleague affected one's knowledge transfer behaviour. We found that the age of one's colleague bad a positive effect on one's knowledge transfer behaviour. We found that the age of one's colleague bad apositive effect on one's knowledge transfer

#### Mehr Details

Age differences; Information sharing; Ages Bidrectionality; Motivationy; Knowledge; Colleagues; Behavior; Credibility; Credibility;

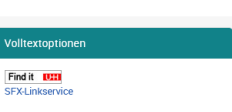

#### List storterer HAM HUNG Billiothekssystem Universität Hamburg

Empfohlene Quellen

Never too old to work: managing an age diverse workforce Butler, Steve. Strategic HR Review. (01 May 2020)

Respectful leadership and followers' knowledge sharing: A social mindfulness lens Gerpott Fabiola H; et al. Human Relations. (01 June 2020)

How generational differences will impact America's aging workforce: strategies for dealing with aging Millennials, Generation X, an ... Fishman, Ann Arnof. Strategic HR Review. (01 Nov 2016)

Consequences of knowledge hiding: The differential compensatory effects of guilt and shame

#### 06.03.2025

#### Vom Thema zur Suche, Sabine Rauchmann

Kurzfassung/Details

92 Quellenangaben

ProQuest

Anzahl der Zitate in

53 Anzahl der Zitate in 🛛 🚯

Web of Science Pt

5k Dokumente mit

Quellenangaben

gleichen

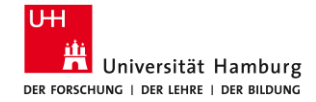

# **7 Beispiel: ConnectedPapers**

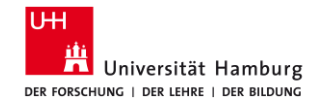

### 7.1 Connected Papers

URL: <u>https://www.connectedpapers.com/</u> ZIEL: Verbindungen zwischen Publikationen visuell darstellen

- in allen Publikationen weltweit
- mit den aktuellsten Studien und Forschungsergebnissen Suche
- Titel des Artikels oder DOI
- Quellenbasis: Semantic Scholar
- Zeigt auch Verbindungen zwischen den zitierten Artikeln

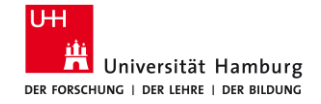

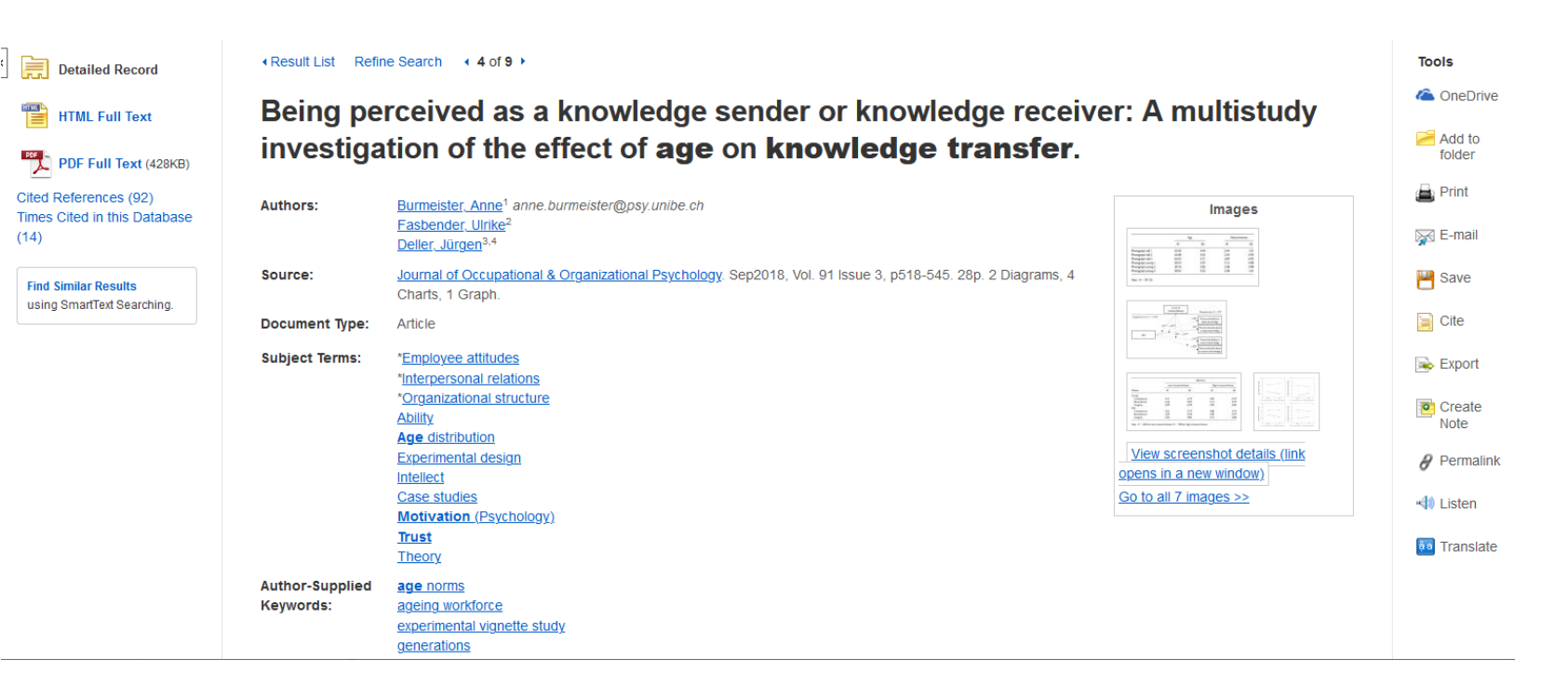

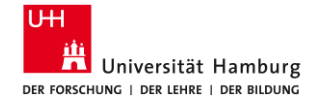

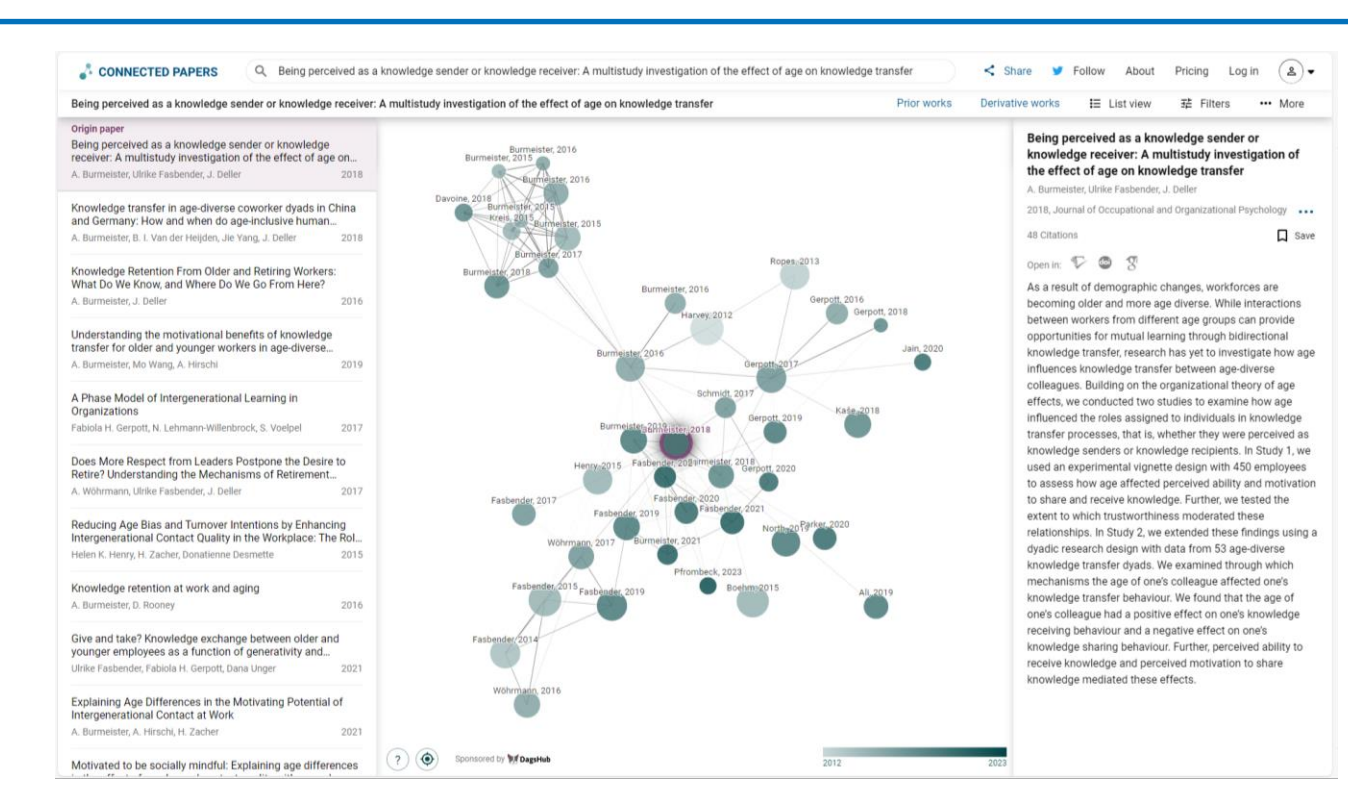

#### 06.03.2025

#### Vom Thema zur Suche, Sabine Rauchmann

59

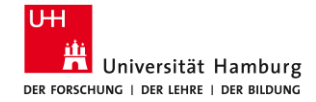

8 Fragen Hilfe und Beratung

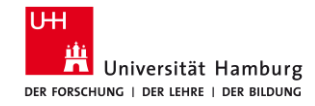

### 8.1 Online-Materialien

- Recherchetipps <u>https://www.wiso.uni-hamburg.de/bibliothek/recherche/recherchetipps.html</u>
- Materialien aus Schulungen, Anleitungen <u>https://www.wiso.uni-hamburg.de/bibliothek/service/beratung-und-</u> <u>schulungen/materialien.html</u>
- <u>Schreibe Deine beste Hausarbeit</u> (ZBW)
- Materialien der Datenbank-Anbieter
  - Econbiz: <u>Hilfe</u>, <u>Inhalte</u>, Einführung als <u>PDF</u> oder <u>Prezi</u>
  - ABI/Inform Complete (Proquest): <u>Basic Search</u>, <u>Advanced Search</u>
  - Web of Science (Clarivate): <u>Clarivate Citation Report</u>

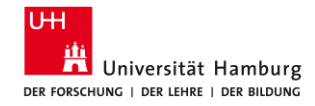

### 8.2 Exkurs: KI-Tools für die Literatursuche und das Schreiben

Tools

- Fragestellung schärfen: <u>UHHGPT</u> (als Gesprächspartner)
- Suchbegriffe und Synonyme finden: <u>UHHGPT</u> (als Gesprächspartner), <u>Perplexity.ai</u>
- Literatur suchen
  - Verbindungen: Connected Papers, Litmaps, Inciteful, Open Knowledge Maps
  - Analysieren: Consensus, Elicit, ASReview
- Texte generieren, Artikel zusammenfassen: <u>UHHGPT</u>, <u>Perplexity.ai</u>, <u>R Discovery</u>
- Texte übersetzen: Google Übersetzer, DeepL Translator
- Texte schreiben: <u>Trinka</u>, <u>Grammarly</u>, <u>DeepL Write</u>
   Grenzen
- Datenschutz: KI lernt mit den eingegebenen Daten
- Qualität? (KI halluziniert, d.h. erfindet Antworten)
- Reproduzierbarkeit? Vollständigkeit?

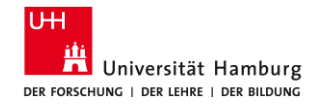

### 8.3 Beratung und Schulung / WISO & BWL

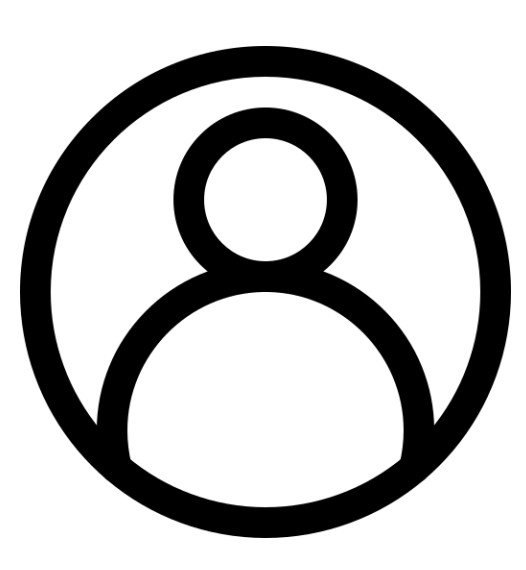

- Literatursuche für Ihre Seminar- und/oder Abschlussarbeit
  - Schulungen auf Anfrage, Themen nach Absprache, für Gruppen ab 5 TN.
- Literaturverwaltung
  - Einführungen in Citavi und Zotero für Gruppen ab 5 TN.
- Individuelle Beratung (ca. 30 min)
  - Auf Anfrage, unter Angabe Ihres Themas.

Alle Anfragen bitte per E-Mail an: bib-schulung.wiso@uni-hamburg.de

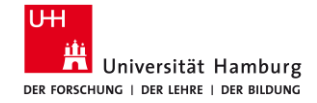

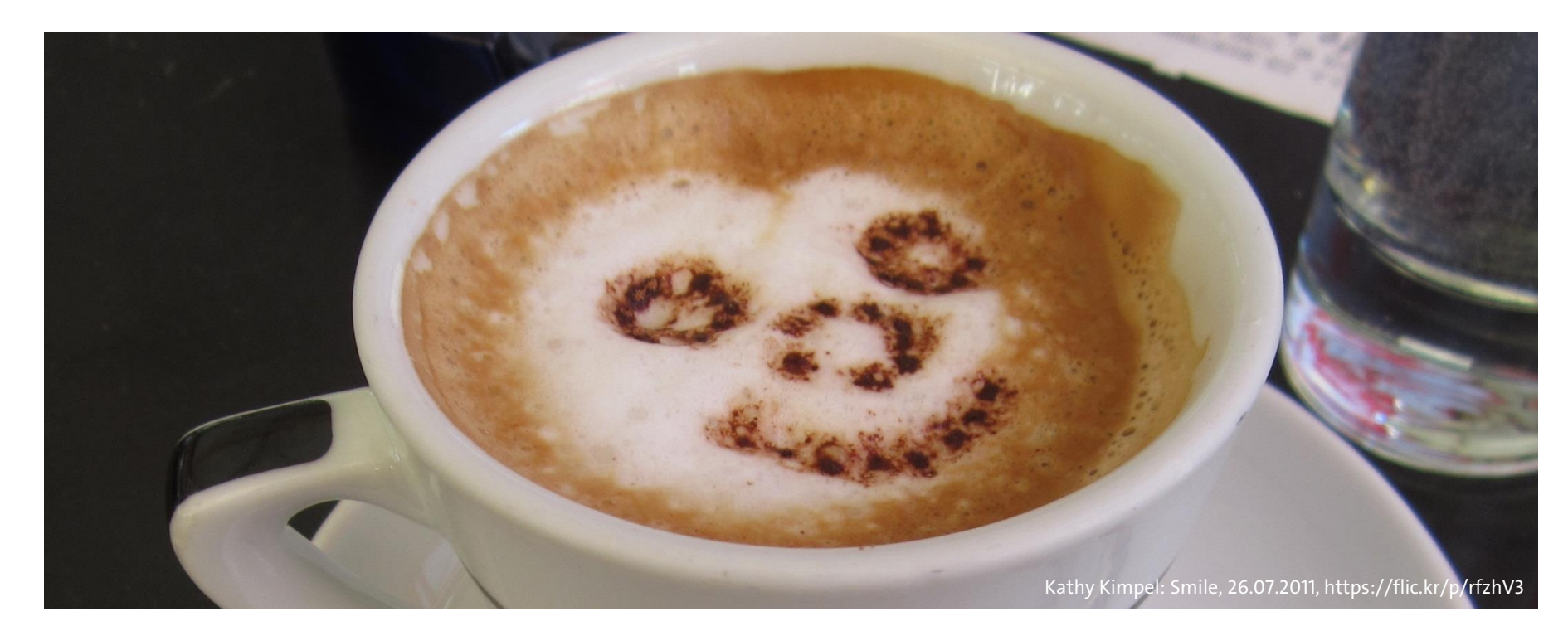

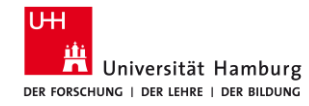

#### Arbeitsgruppe Informationskompetenz

Universität Hamburg Fakultät für Wirtschafts- und Sozialwissenschaften Bibliothek der Fakultäten WISO und BWL

Von-Melle-Park 5 20146 Hamburg

Telefon: +49 40 42838-5605Sabine Rauchmann / Koordination, LiteraturrechercheTelefon: +49 40 42838-5598Anna-Katharina Bruhn / Literaturrecherche (IGK)Telefon: +49 40 42838-8812Elena Pencheva / Koordination, Bibliothekseinführung (FB Wirtschaftswissenschaften)Telefon: +49 40 42838-5595Clint Türkoglu / Bibliothekseinführung (Fachbibliothek Wirtschaftswissenschaften)Telefon: +49 40 42838-4662Ute Lehmann / Fachbibliothek SozialwissenschaftenTelefon: +49 40 42838-3560T Bleck / Literaturverwaltung mit Citavi/ZoteroE-Mail: bib-schulung.wiso@uni-hamburg.deImage (Sige (Si